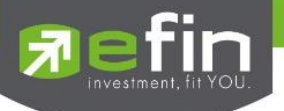

| Project Name | : | User Manual efin Mobile : Buy/Sell |
|--------------|---|------------------------------------|
|              |   |                                    |

Date : 8/9/2023

:

Revision History

| C = Created A = Added M = Modified D = Delet |
|----------------------------------------------|
|----------------------------------------------|

| Date Started | Date Finished | Version | CAMD  | Description                                                                                                    | Author  |
|--------------|---------------|---------|-------|----------------------------------------------------------------------------------------------------|---------|
| 1/6/2023     | 11/8/2023     | 1.0.0   | А     | Buy-sell                                                                                                    | QC Team |
| 8/9/2023     | 8/9/2023      | 1.0.1   | A,M,D | UI Login - Delete Skip for Guest - Change UI Login - Delete Verify By PIN Code Remember Account - Add Biometric for Login | QC Team |
|              |               |         |       |                                                                                                    |         |

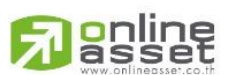

### ONLINE ASSET COMPANY LIMITED

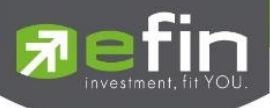

# สารบัญ

| 1. Two Factor Authentication                                     | 3  |
|------------------------------------------------------------------|----|
| 1.1 Login                                                        | 4  |
| 1.2 PDPA                                                         | 5  |
| 1.3 ยืนยันเบอร์โทรศัพท์                                          | 6  |
| 1.4 กรอกรหัส OTP                                                 | 7  |
| 1.5 BIOMETRIC LOGIN                                              | 9  |
| 1.6 Login Success                                                |    |
| 2. การ Login แบบ Remember                                        | 11 |
| 3. Manage Account List                                           | 13 |
| 4. Buy / Sell (ส่งคำสั่งซื้อ/ขาย)                                | 16 |
| ส่วนที่ 1: Bar Trade - กล่องส่งคำสั่งซื้อ/ขายหลักทรัพย์          | 17 |
| Symbol Name                                                      | 17 |
| Side                                                             | 17 |
| Volume                                                           | 17 |
| In Port                                                          | 17 |
| Price                                                            |    |
| Valid                                                            |    |
| Cond                                                             | 20 |
| Date                                                             | 21 |
| Pin (Pincode)                                                    | 21 |
| ປຸ່ມ Clear                                                       | 21 |
| ขั้นตอนการส่งคำสั่งซื้อ/ขายหลักทรัพย์                            | 22 |
| ส่วนที่ 2: Stock Information – ข้อมูลเบื้องต้นของหลักทรัพย์      | 23 |
| ส่วนที่ 3: Best Bid/Offer – เสนอซื้อ/เสนอขายที่ดีที่สุด 5 อันดับ | 24 |
| 5. Portfolio (พอร์ตการลงทุนและข้อมูลบัญชีซื้อขาย)                | 25 |
| 5.1 Portfolio (แสดงหลักทรัพย์ที่มีอยู่และประเมินผลกำไร/ขาดทุน)   | 26 |
| 5.2 Order (แสดงรายการซื้อขายหลักทรัพย์)                          |    |
| 5.3 Daily Confirm (สรุปรายการซื้อขายวันนี้)                      |    |
| 6. Trading Account (บัญชีและวงเงินซื้อขายหลักทรัพย์)             | 45 |

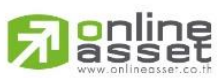

#### ONLINE ASSET COMPANY LIMITED

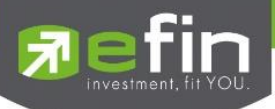

### 1. Two Factor Authentication

ฟังก์ชัน Two Factor Authentication เป็นหนึ่งในฟังก์ชันของ efin Mobile เครื่องมือนี้เราพัฒนาโดยมี วัตถุประสงค์เพื่อช่วยให้เกิดความปลอดภัยในการเข้าสู่ระบบ โดยเป็นการเชื่อมต่อ Account กับทางระบบซื้อขาย หลักทรัพย์ (efin Trade Plus) ในการเข้าใช้บริการครั้งแรก ซึ่งจะต้องทำการยืนยันเบอร์โทรศัพท์ที่ทำการสมัครกับ ทางบริษัทหลักทรัพย์ไว้ โดยจะดำเนินการส่งรหัส OTP เข้าตามเบอร์โทรศัพท์ที่ระบุไว้เพื่อทำการยืนยันตัวตนต่อไป

\*\*หมายเหตุ: การลงทะเบียนอุปกรณ์ ก่อนใช้งาน ใส่ Username & Password คู่กับ OTP เพียงครั้งเดียว (จนกว่าจะเปลี่ยนเครื่อง / เปลี่ยนเบอร์ / ลงแอปพลิเคชันใหม่ หรือไม่ได้ Login นานเกิน 90 วัน) หากพบปัญหาให้ ติดต่อ บล. ที่นักลงทุนเป็นสมาชิกอยู่\*\*

ขั้นตอนการเข้าสู่ระบบแบบ Two Factor Authentication มีดังนี้

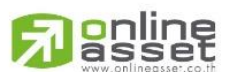

#### ONLINE ASSET COMPANY LIMITED

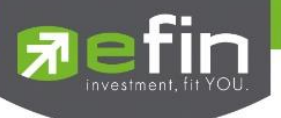

### 1.1 Login

Login (หน้าจอเข้าสู่โปรแกรม)

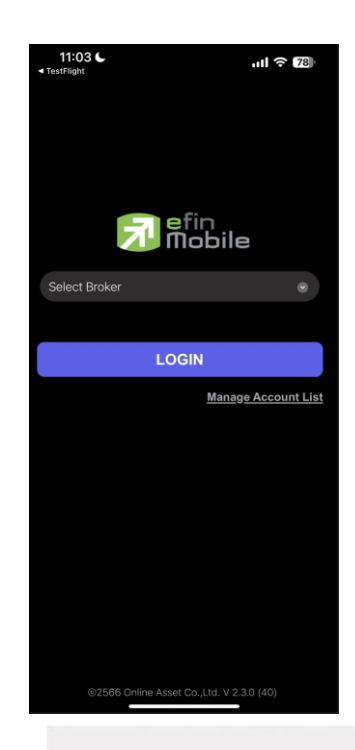

ทำการเข้าสู่ระบบโดยเลือกที่ Broker และเลือกรายชื่อ Broker ที่เปิดให้บริการซื้อขายหลักทรัพย์ โดยต้อง เป็นAccount ที่ทำการผูกกับทาง efin Trade Plus ร่วมกับ efin Mobile จากนั้นกรอก Username/Password ที่ได้รับจากบริษัทหลักทรัพย์ และทำการ Login เพื่อดำเนินการในขั้นตอนต่อไป

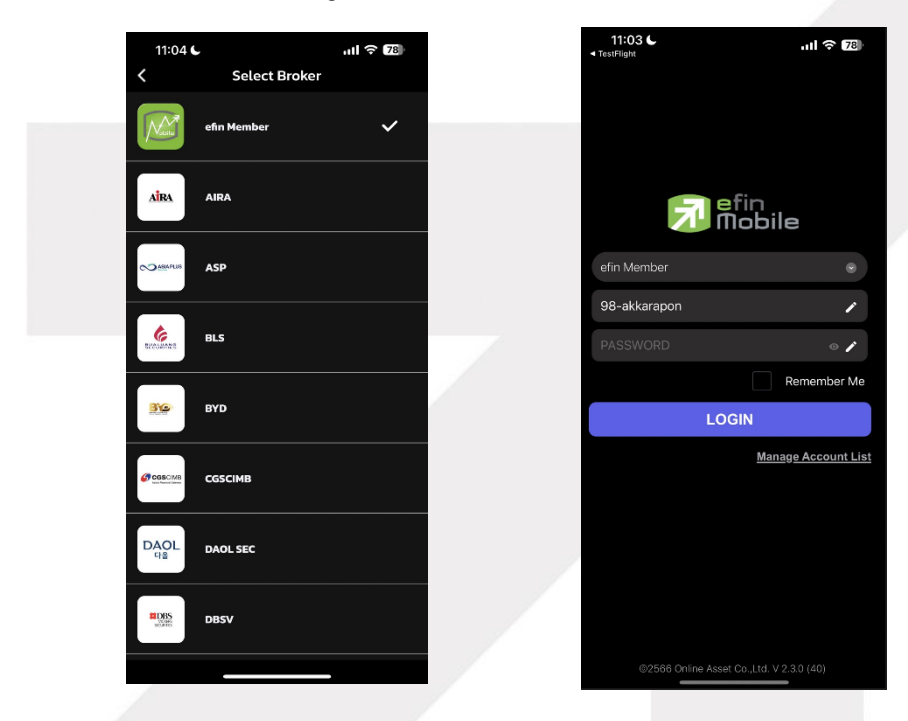

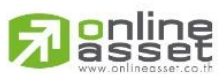

### ONLINE ASSET COMPANY LIMITED

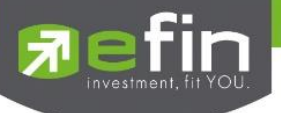

### 1.2 PDPA

เมื่อกดเข้าสู่ระบบจะแสดงหน้านโยบายคุ้มครองข้อมูลส่วนบุคคล (PDPA) โดยจะแสดงเมื่อมีการเข้าสู่ระบบในครั้ง แรกเลื่อนขึ้นเพื่อคลิกยอมรับข้อตกลง

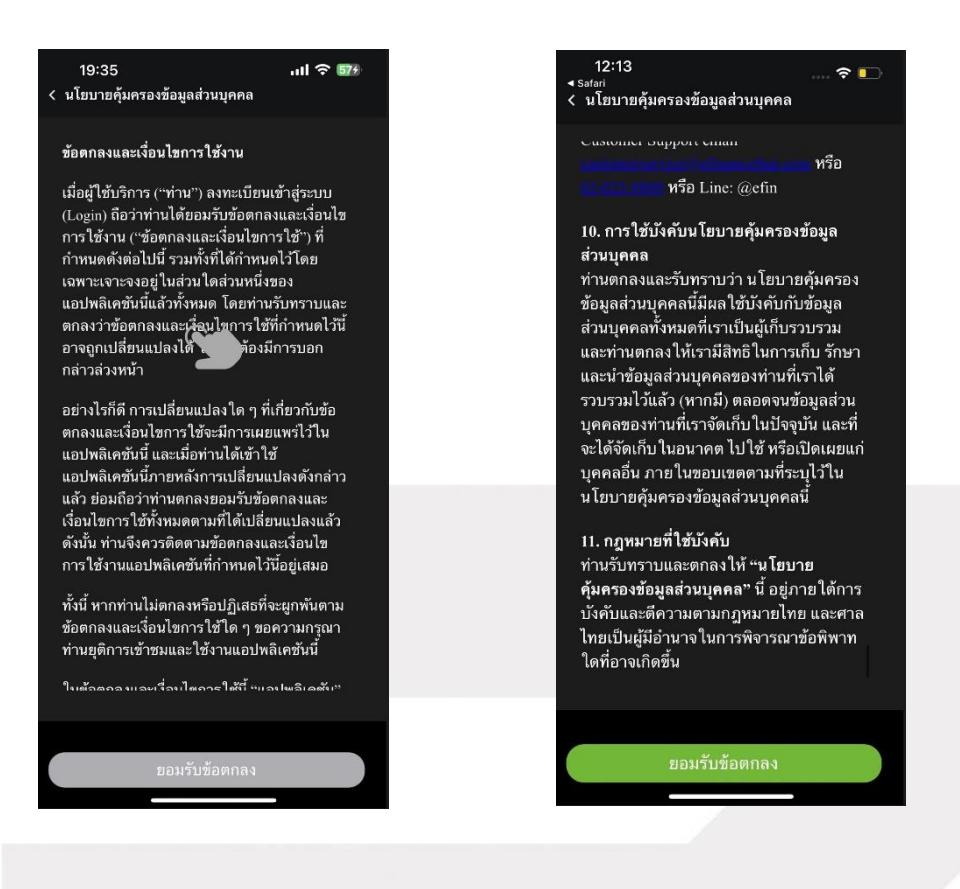

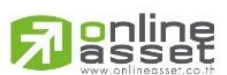

#### ONLINE ASSET COMPANY LIMITED

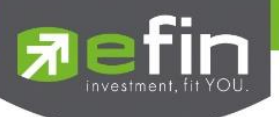

# 1.3 ยืนยันเบอร์โทรศัพท์

ระบบจะทำการดึงเบอร์โทรศัพท์ที่ลูกค้าทำการผูกไว้กับทาง Broker มาแสดง จากนั้นกดปุ่ม Done เพื่อทำการส่ง รหัส OTP เข้าไปตามเบอร์ที่ระบุ เพื่อยืนยันในขั้นตอนถัดไป

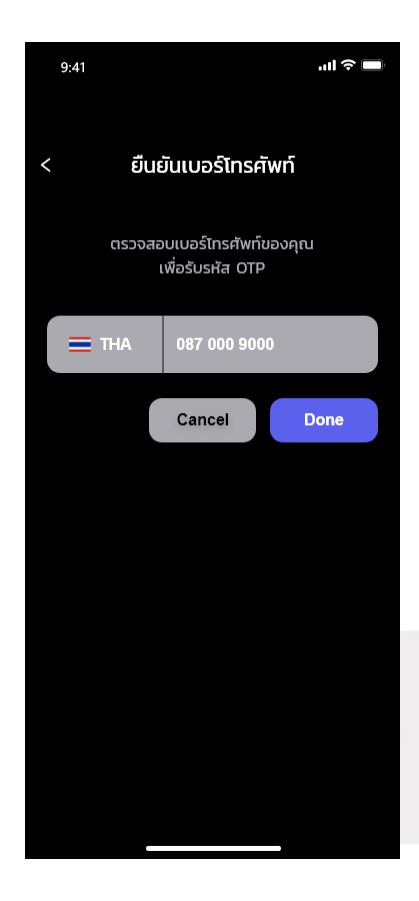

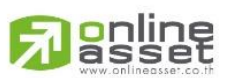

### ONLINE ASSET COMPANY LIMITED

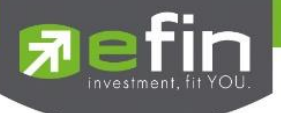

### 1.4 กรอกรหัส OTP

1.4.1 ระบบจะทำการส่ง SMS ไปตามเบอร์ที่ทำการผูกไว้กับทาง Broker โดยจะส่งตัวเลขไปทั้งหมด 6 ตัว สามารถนำมากรอกลงช่องรหัสยืนยันตัวตน และกดปุ่ม ยืนยัน OTP เพื่อทำการตรวจสอบรหัสต่อไป

\*\*หมายเหตุ : กรณีไม่มีบัญชีหรือไม่ได้รับ OTP กรุณาติดต่อบริษัทหลักทรัพย์ที่ใช้บริการ\*\*

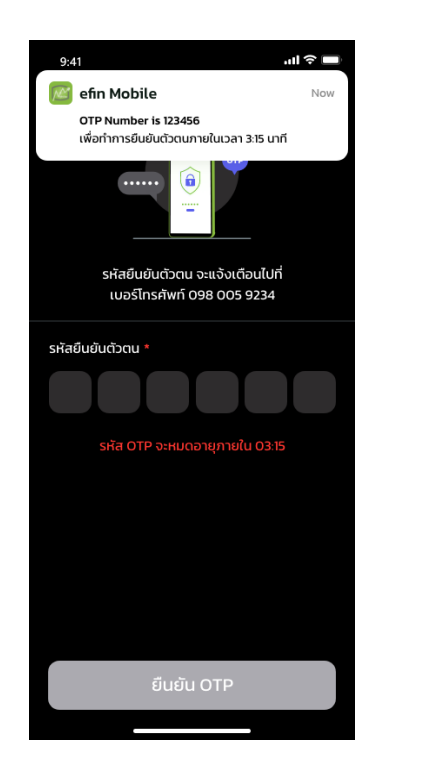

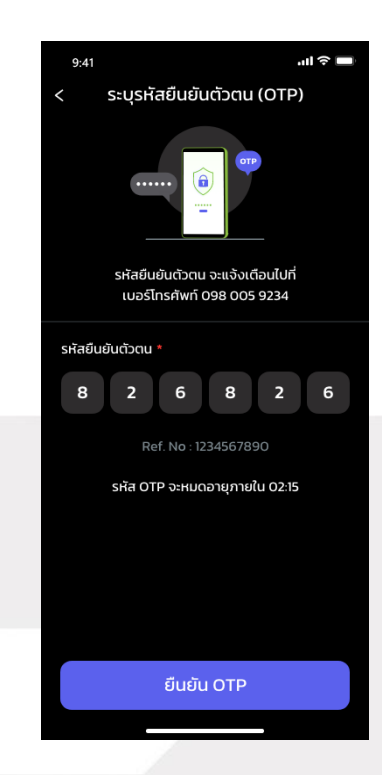

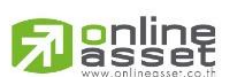

### ONLINE ASSET COMPANY LIMITED

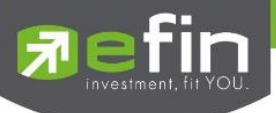

1.4.2 กรณีกรอก OTP ไม่ถูกต้อง ระบบจะแสดงข้อความตัวหนังสือสีแดงแจ้งเตือน โดยสามารถกรอกใหม่ ได้โดยกำหนดระยะเวลาต่อการยืนยัน OTP 1 ครั้ง \*\*\* เวลาในการยืนยัน OTP ขึ้นอยู่กับทาง broker กำหนด

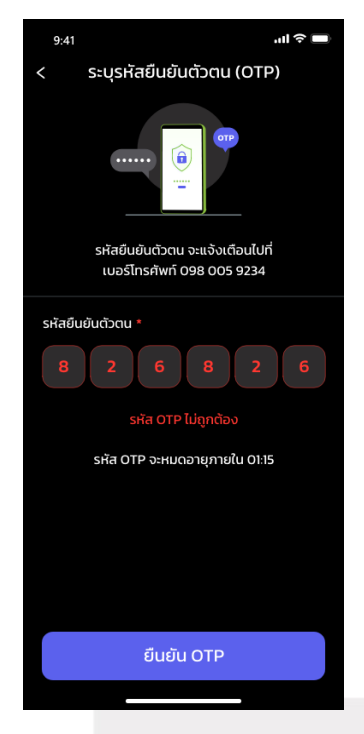

หากภายในเวลาที่กำหนดยังไม่สามารถกรอกรหัสได้อย่างถูกต้อง ระบบจะแสดงปุ่ม <u>"ส่งรหัส OTP อีกครั้ง"</u> เพื่อให้ กดส่งรหัสตัวเลข 6 หลักใหม่ไปทาง SMS อีกครั้ง

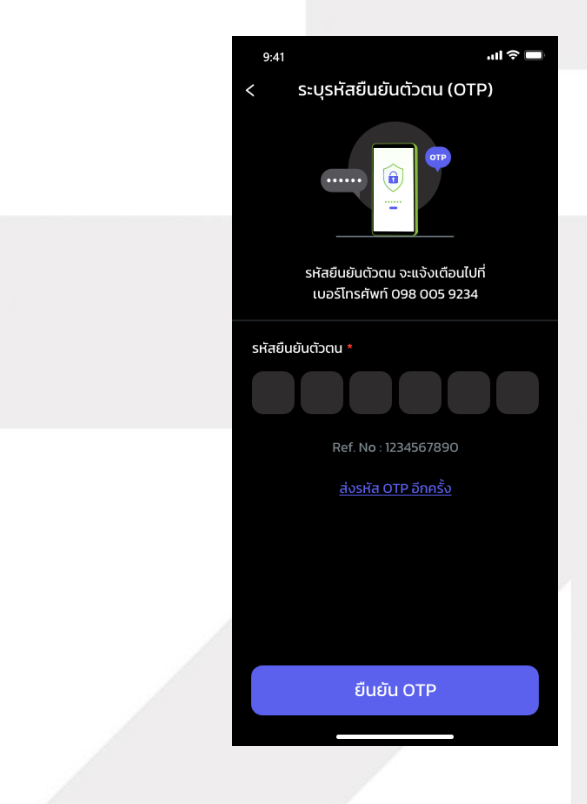

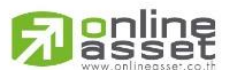

### ONLINE ASSET COMPANY LIMITED

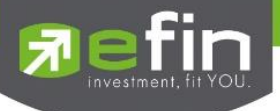

### 1.5 BIOMETRIC LOGIN

เมื่อดำเนินสร้าง Pincode และยืนยันเสร็จสิ้นแล้ว ระบบจะทำการส่งมาที่หน้า BIOMETRIC LOGIN และ ทำการขออนุญาตเข้าถึงข้อมูลการสแกนหน้า หรือสแกนลายนิ้วมือเพื่อความปลอดภัย และความสะดวกต่อการใช้ งานในครั้งต่อไป

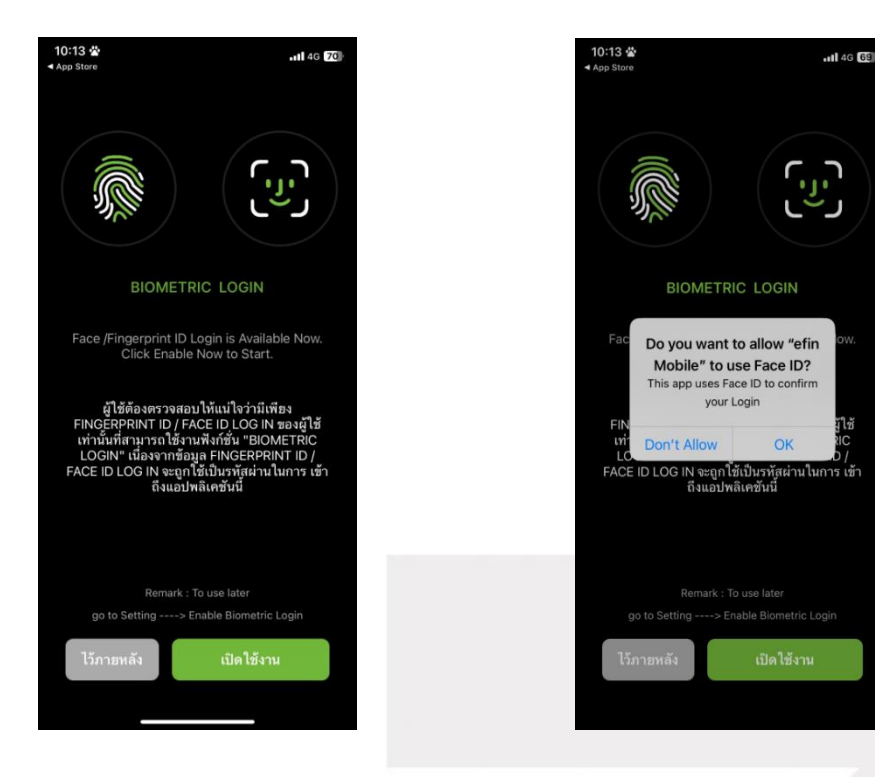

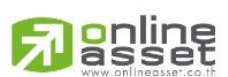

### ONLINE ASSET COMPANY LIMITED

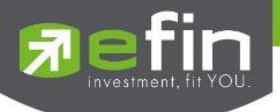

### 1.6 Login Success

หากทำการ Two Factor Authentication ถูกต้องระบบจะเข้าสู่หน้า Dashboard และแสดงเมนู Buy/sell ที่ bar ด้านล่าง

| 9:41                                                                                     |
|------------------------------------------------------------------------------------------|
| Market Quote Ranking Fund Flow My List                                                   |
| 28 /07 /2584 15:57:00 STATUS : OPEN<br>SET 1,630.26<br>▲ 951 ↔ 371 ▼ 545 +19.20 (+1.57%) |
| High: 1,244.06 (+21.62) Val (M): 33,021.93<br>Low: 2.50 (-10.28) Vol (K): 15,120,797     |
| 1,582.67<br>1,572.00<br>1,572.00<br>1,572.00<br>1,572.00                                 |
|                                                                                          |
| SET50 980.89 (+0.63%) V                                                                  |
| mai 318.93 (+0.63%) 🗸                                                                    |
| NVDR Ranking                                                                             |
| NET BUY KBANK<br>81.00 (+1.75)                                                           |
| Home Graph Fund Buy/Sell More                                                            |

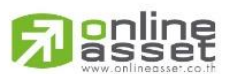

### ONLINE ASSET COMPANY LIMITED

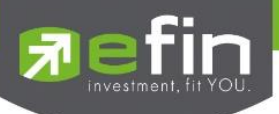

### 2. การ Login แบบ Remember

เป็นการแสดงรายชื่อบัญชีที่มีการ บันทึก Username และ Password โดยที่ไม่ต้องกรอกใหม่จากการคลิก เลือก Remember Me ในหน้าแรก ทำให้สามารถคลิกเลือกที่บัญชี และสามารถเข้าใช้งาน efin Mobile ได้เลย

2.1 กด Select Broker จะแสดงหัวข้อ Remember Account จะโชว์ Account ที่ได้มีการบันทึกการ Login ไว้ และ Select Broker เป็นการแสดงรายชื่อ Broker ที่ทำการ Remember ไว้ หากมีการเปิด Biometric ในหน้า Setting เมื่อมีการคลิกเลือก Broker จาก Remember Account จะทำการ Biometric เพื่อ Verify การ เข้าใข้งานหากปิด Biometric จะต้องทำการใส่รหัสผ่านใหม่

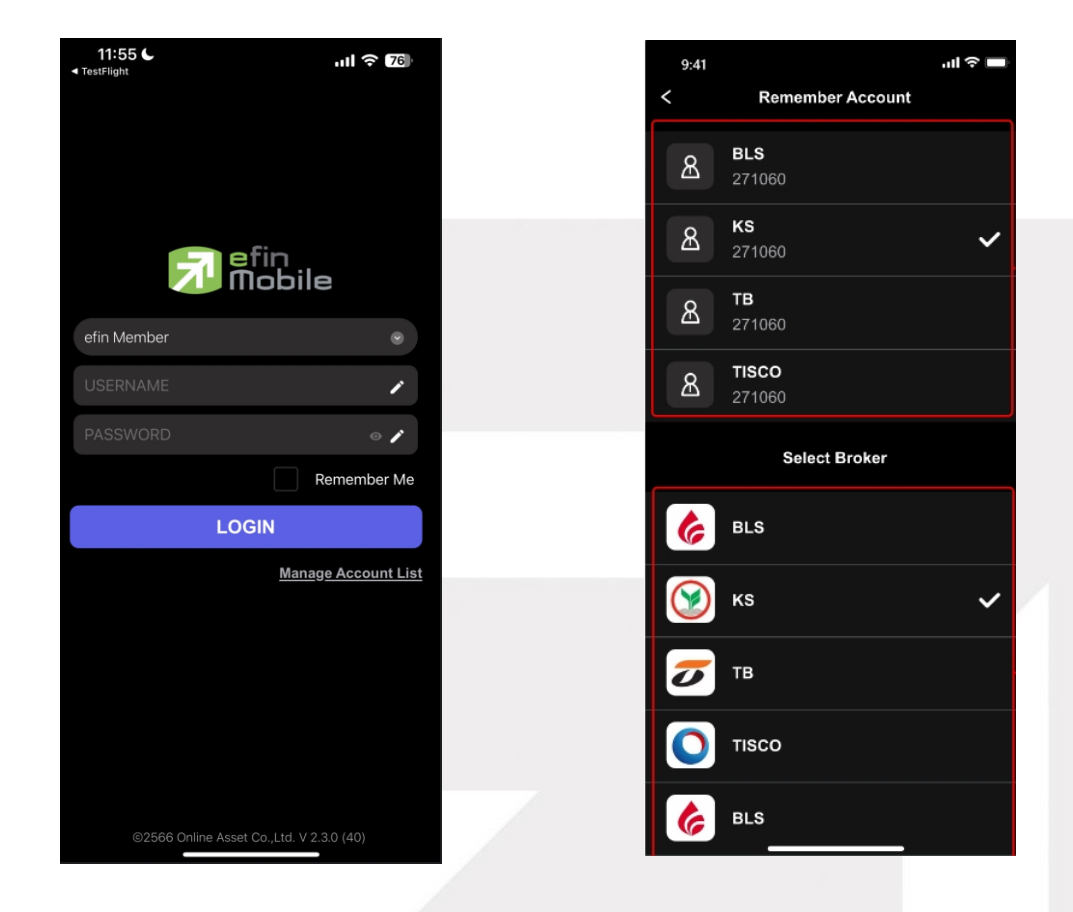

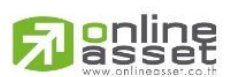

#### ONLINE ASSET COMPANY LIMITED

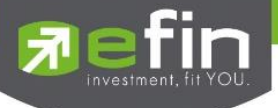

2.2 เมื่อกดเลือก Broker จาก Remember Account ระบบจะบังคับใส่ Password และถ้าหากมีการเปิด Biometric ในหน้า Setting จะมีการ Biometric เพื่อ Verify การใช้งาน เพื่อ Login ไปหน้า Home ได้

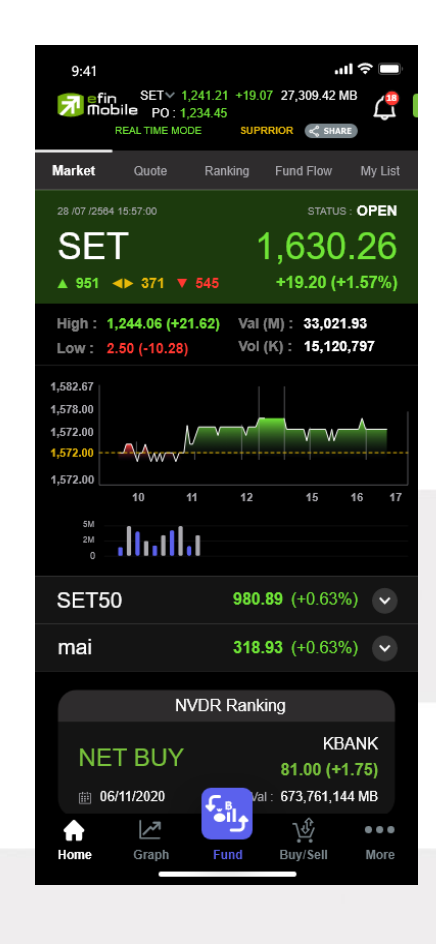

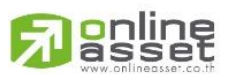

### ONLINE ASSET COMPANY LIMITED

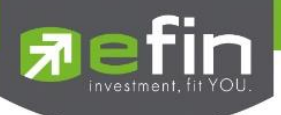

# 3. Manage Account List

สำหรับ Manage Account List ที่ผู้ใช้ได้มีการกรอก username /password แล้วกดคลิกเลือกให้ Remember Me เพื่อจดจำการ User ที่เข้าใช้งาน โดยมีขั้นตอนในการ Manage Account List ดังนี้

| 11:31 C            | ııl <b>२ 7</b> 7           |
|--------------------|----------------------------|
|                    |                            |
|                    |                            |
|                    |                            |
|                    | fin<br>Iobile              |
| efin Member        |                            |
| 98-akkarapon       | 1                          |
| PASSWORD           | • <b>/</b>                 |
|                    | Remember Me                |
| LOC                | GIN                        |
|                    | <u>Manage Account List</u> |
|                    |                            |
|                    |                            |
|                    |                            |
|                    |                            |
| ©2EEE Opling Acost | Co. 1td. V.2.2.0 (40)      |
| S2566 Online Asset | CO.,LIU. V 2.5.0 (40)      |

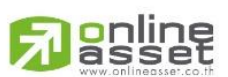

### ONLINE ASSET COMPANY LIMITED

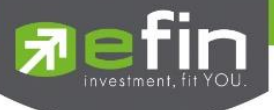

3.1 คลิกเลือกปุ่ม Edit เพื่อแก้ไข Account list

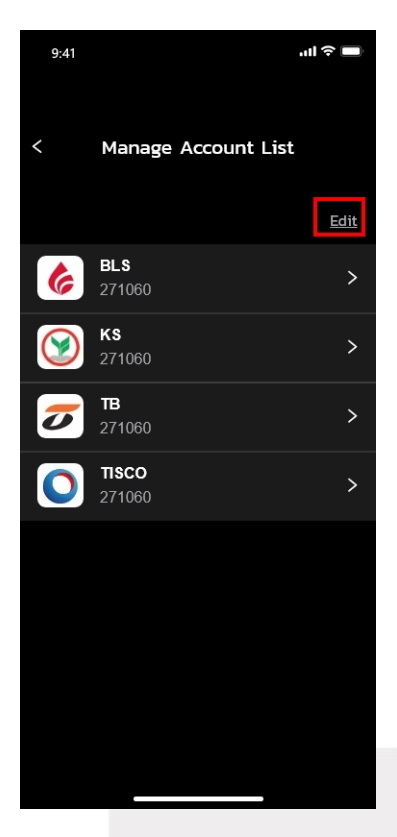

3.2 คลิกเลือก Account ที่ต้องการจะลบ และกด Remove เพื่อลบออกจากรายการ

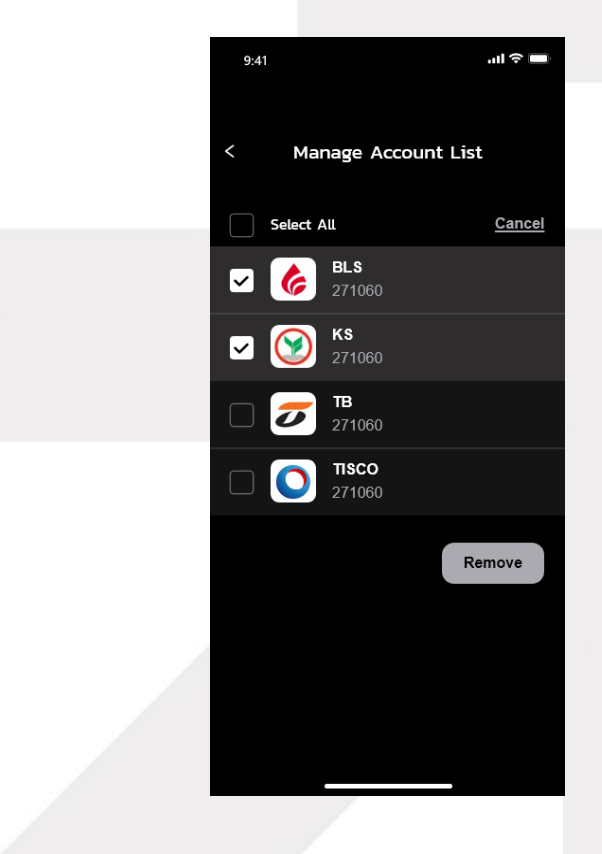

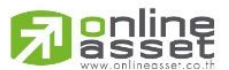

### ONLINE ASSET COMPANY LIMITED

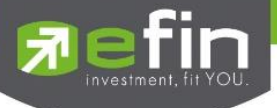

- 3.3 แสดง Pop-up แจ้งเตือนให้ยืนยันการลบ Account
  - กด "Remove" เพื่อยืนยันการลบ Account
  - กด "Cancel" เพื่อยกเลิกคำสั่ง

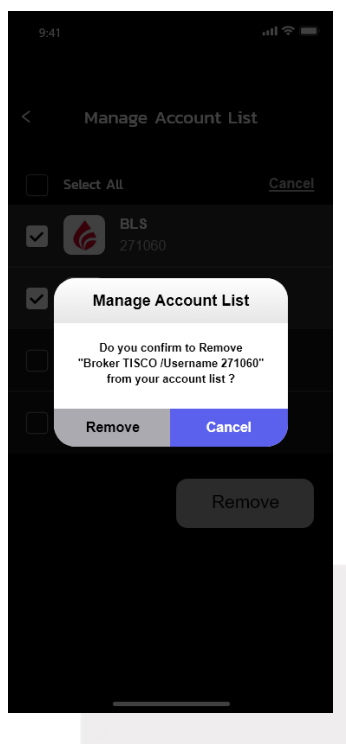

3.4 แสดงหน้า Manage Account List (หลังจาก Remove แล้ว)

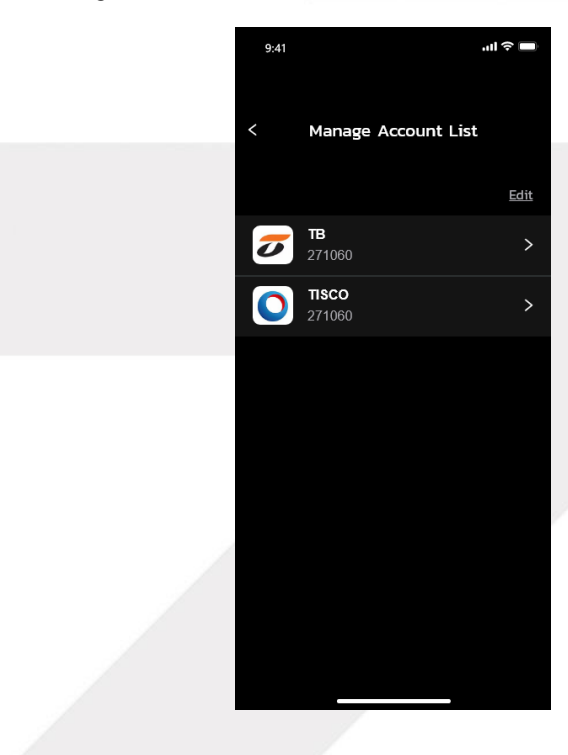

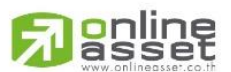

### ONLINE ASSET COMPANY LIMITED

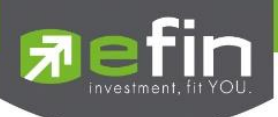

# 4. Buy / Sell (ส่งคำสั่งซื้อ/ขาย)

Buy / Sell เป็นฟังก์ชันสำหรับไว้ส่งคำสั่งซื้อ/ขายหลักทรัพย์, แสดงข้อมูล bid/offer และแสดงข้อมูล เบื้องต้นของหลักทรัพย์ สำหรับลูกค้าบัญชี Equity โดยระบบรองรับการส่งคำสั่งซื้อ/ขายหลักทรัพย์แบบ Board lot เท่านั้น (1 Board lot เท่ากับ 100 หุ้น)

Broker ที่ <mark>มีการผูกบัญชี</mark> กับทางระบบซื้อ/ขายหลักทรัพย์ (efintrade plus) เมื่อ Login เข้ามาใน ้โปรแกรม efin mobile จะเจอเมนู Buy/Sell ที่ Navbar ข้างล่างดังภาพซ้าย และ Broker ที่ ไม่ได้มีการผูกบัญชี ซื้อ/ขายหลักทรัพย์จะแสดงเมนู Finance เช่นเดิม

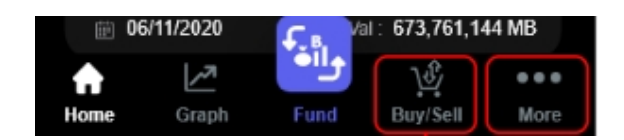

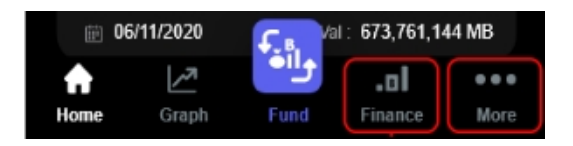

### การแสดง bar กรณีมีการผูกบัญชีกับทาง Trade

### การแสดง bar กรณีไม่มีการผูกบัญชีกับทาง Trade

# <u>หน้าจอ buv/Sell</u>

online

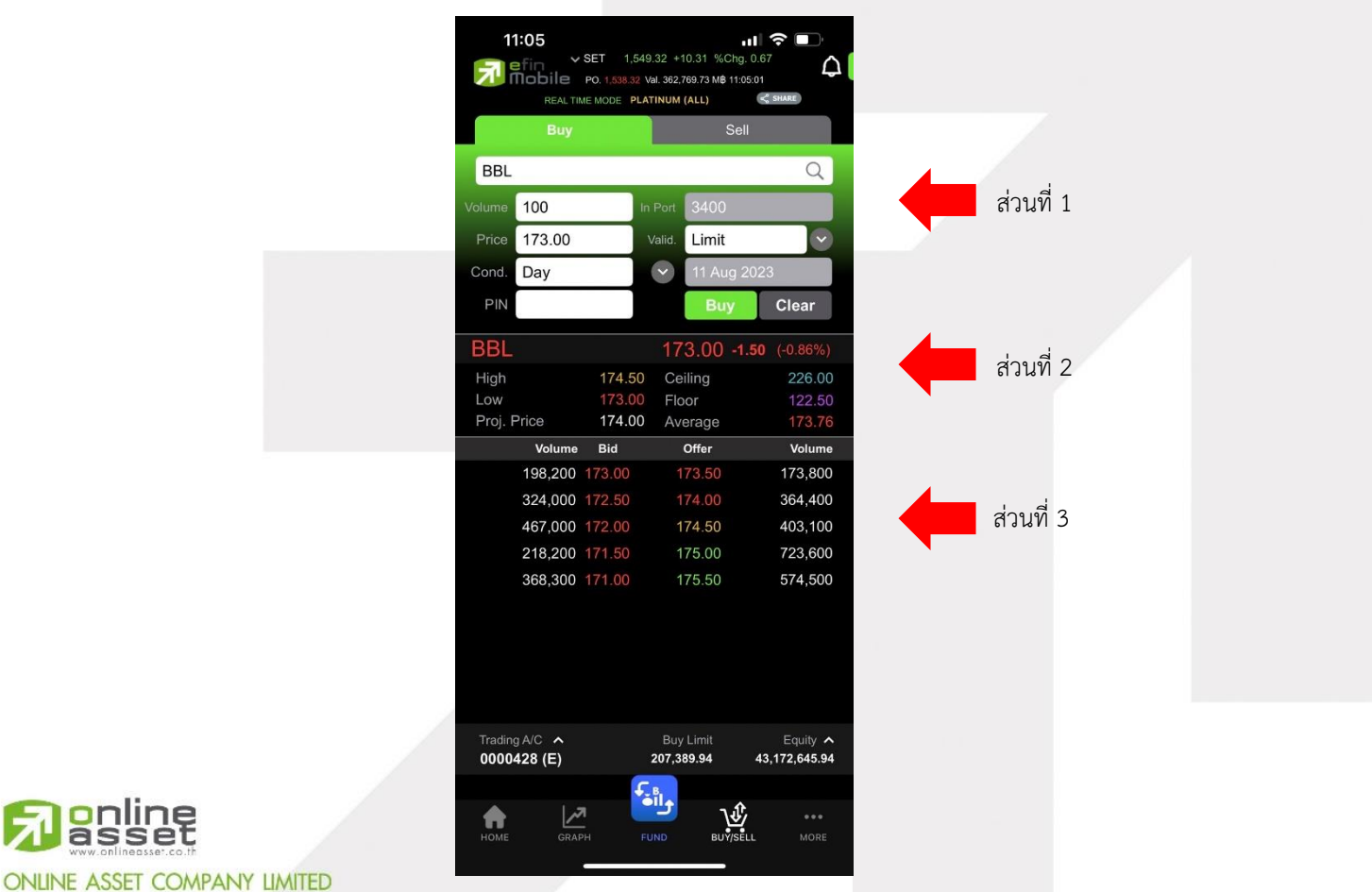

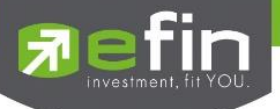

รายละเอียดหน้าจอ Buy/Sell มีดังนี้

# <u>ส่วนที่ 1: Bar Trade - กล่องส่งคำสั่งซื้อ/ขายหลักทรัพย์</u>

|       | Buy Sell |         |            |       |
|-------|----------|---------|------------|-------|
| BBL   |          |         |            | Q     |
|       | 100      | In Port | 3400       |       |
| Price | 173.00   | Valid.  | Limit      |       |
| Cond. | Day      |         | 11 Aug 202 | 23    |
| PIN   |          |         | Buy        | Clear |
|       |          |         |            |       |

Symbol Name Side Volume คือ ช่องสำหรับกรอกค้นหาหลักทรัพย์ คือ Buy = คำสั่งซื้อ, Sell = คำสั่งขาย

คือ จำนวนหลักทรัพย์ที่ต้องการส่งคำสั่ง สามารถเปลี่ยนการป้อนค่า Volume ได้โดยการระบุจำนวนด้วยตัวเอง หรือสามารถเพิ่ม – ลดได้ง่ายขึ้นโดยการคลิกที่ กล่อง volume ระบบจะแสดงตัวเลือกเพิ่ม-ลดแนะนำให้เลือกแบบอัตโนมัติ

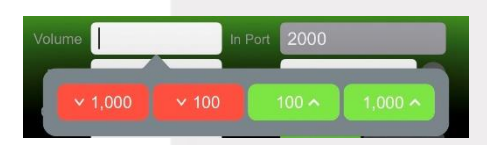

- <mark>เครื่องหมาย 'V' สีแดง</mark> ปรับจำนวนลดลงครั้งละ -100 , 1000
- เครื่องหมาย '∧' สีเขียว ปรับจำนวนเพิ่มขึ้นครั้งละ +100, +1000

้เงื่อนไขการกรอกจำนวนหลักทรัพย์ มีดังนี้

- รองรับการกรอกจำนวนเป็นตัวเลขเท่านั้น ไม่สามารถกรอกเป็นตัวอักษร
   หรือ ทศนิยมได้
- รองรับการกรอกเป็นจำนวน Board lot เท่านั้น (1 Board lot เท่ากับ 100 หุ้น)
- ไม่รองรับกรอกจำนวนเป็นเศษหุ้น (Odd Lot) เช่น 1-99
- ไม่รองรับการกรอกจำนวนเป็น Mix Lot เช่น 123, 456, 2345
- ไม่รองรับการส่งคำสั่งซื้อ / ขาย ที่จำนวนเกิน 20,000,000

In Port

คือ จำนวนหลักทรัพย์ที่สามารถขายได้

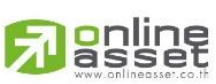

### ONLINE ASSET COMPANY LIMITED

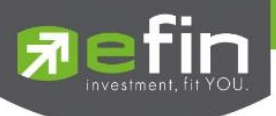

#### Price

คือ ราคาที่ต้องการส่งคำสั่งซื้อ/ขาย เป็นช่องสำหรับไว้กรอกระบุราคาด้วยตัวเอง (limit price) ซึ่งราคาต่อหน่วยของหลักทรัพย์จะต้องอยู่ในช่วง Floor กับ Ceiling โดยระบบมีการแสดงราคาแนะนำเพื่อความสะดวกยิ่งขึ้น เริ่มต้นจะ default อยู่ที่ราคา Last Price หากไม่มี Last price จะ default อยู่ที่ Prior Price

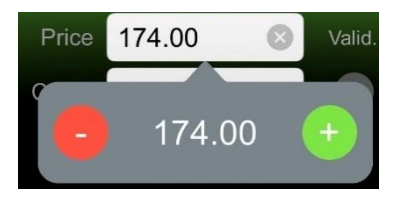

- ปุ่ม + สีเขียวเป็นการกดเพื่อเพิ่มราคาตามช่วง Spread Price
- ปุ่ม สีแดงเป็นการกดเพื่อลดราคาลงตามช่วง Spread Price
- ไม่สามารถระบุค่า Price ที่เกินกว่า Ceiling หรือ ต่ำกว่า Floor ได้
- ไม่สามารถระบุ Price ที่มีราคาน้อยกว่า 0 ได้

Valid. คือ เงื่อนไขเพิ่มเติมของราคา ที่นอกเหนือจากการกรอกแบบระบุราคา (Limit price)

- Limit

หมายถึง ประเภทคำสั่งซื้อขายที่ระบุราคาที่ต้องการ

ATO (At the Open price)
 หมายถึง คำสั่งซื้อขายที่ใช้เมื่อผู้ลงทุนต้องการซื้อหรือขายหลักทรัพย์ทันทีที่
 ตลาดเปิดการซื้อขาย สามารถส่งคำสั่งด้วยราคา ATO ได้ในช่วงสถานะตลาด
 เป็น Start Up, Pre-Open, Intermission

### - ATC (At the Close price)

หมายถึง คำสั่งซื้อขายที่ใช้เมื่อผู้ลงทุนต้องการซื้อหรือขายหลักทรัพย์ทันทีที่ ตลาดปิดการซื้อขาย สามารถส่งคำสั่งด้วยราคา ATC ได้ในช่วงสถานะตลาด เป็น Pre-Close

\*\* 1. ATO และ ATC จัดเป็นคำสั่งแบบ Market order แบบระบุเงื่อนไข Fill and Kill (FAK) ที่ส่งเข้ามาในช่วงเวลาก่อนเปิดตลาด (Pre-open) หรือก่อนปิดตลาด (Pre-close) โดยคำสั่ง ATO และ ATC ที่ไม่ได้รับการจับคู่ ระบบการซื้อขายจะทำการยกเลิกจำนวนที่ เหลือทั้งหมด

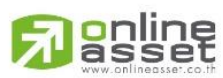

ONLINE ASSET COMPANY LIMITED

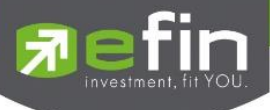

2. การเรียงลำดับคำสั่งประเภท ATO และ ATC ในระบบการซื้อขายเพื่อการ คำนวณหาราคาเปิดหรือราคาปิดจะอยู่ในลำดับก่อนคำสั่งประเภทระบุราคา (Limit Price Order)

ผู้ลงทุนที่ส่งคำสั่งประเภท ATO /ATC อาจซื้อหลักทรัพย์ได้ในราคาที่สูงกว่าราคา
 Ceiling 1 ช่วงราคา หรืออาจขายได้ในราคาต่ำกว่าราคา Floor 1 ช่วงราคาได้ \*\*

### - MO (Market Order)

หมายถึง คำสั่งซื้อขาย ณ ราคาตลาดที่ใช้เมื่อผู้ลงทุนต้องการซื้อหรือขายทันที ณ ราคาที่ดีที่สุดในขณะนั้น สามารถส่งคำสั่งด้วยราคา MO ได้ในช่วงสถานะ ตลาดเป็น Start Up, Pre-Open, Open, Intermission, Pre-Close

ระบบซื้อขายจะถือว่าคำสั่ง Market Order เป็นการเสนอซื้อ ณ ราคา เสนอขายต่ำสุดหรือเป็นการเสนอขาย ณ ราคาเสนอซื้อสูงสุด ดังนั้นหากไม่มี คำสั่งซื้อหรือขายด้านตรงข้ามรอการจับคู่อยู่คำสั่ง Market Order นั้นจะถูก ยกเลิกหรือสั่งไม่ได้ แต่หากมีคำสั่งซื้อหรือขายด้านตรงข้ามรอการจับคู่อยู่ คำสั่ง Market Order จะสามารถจับคู่ซื้อขายได้ทันทีที่เข้ามาในระบบ

 หากจำนวนหลักทรัพย์ที่เสนอซื้อขาย ณ ราคา Market Order ไม่สามารถ จับคู่การซื้อขายได้หมดทั้งจำนวนระบบการซื้อขายจะยกเลิกจำนวน หลักทรัพย์ที่เหลืออยู่ทั้งหมดโดยอัตโนมัติ

### - ML (Market to Limit Order)

หมายถึง คำสั่งซื้อขาย ณ ราคาตลาดที่ใช้เมื่อผู้ลงทุนต้องการซื้อหรือขายทันที ณ ราคาที่ดีที่สุดในขณะนั้น

ระบบซื้อขายจะถือว่าคำสั่ง Market to limit order การเสนอซื้อ ณ ราคาเสนอขายต่ำสุดหรือเป็นการเสนอขาย ณ ราคาเสนอซื้อสูงสุดเพียงลำดับ ราคาเดียว ดังนั้นหากไม่มีคำสั่งซื้อหรือขายด้านตรงข้ามรอการจับคู่อยู่ คำสั่ง Market to limit order นั้นจะถูกยกเลิกหรือส่งไม่ได้ แต่หากมีคำสั่งซื้อหรือ ขายด้านตรงข้ามรอการจับคู่อยู่ คำสั่ง Market to limit order จะสามารถ จับคู่ซื้อขายได้ทันทีที่เข้ามาในระบบ

หากจำนวนหลักทรัพย์ที่เสนอซื้อขาย ณ ราคา Market to limit order
 ไม่สามารถจับคู่การซื้อขายได้หมดทั้งจำนวนระบบการซื้อขายจะจัดจำนวน
 หลักทรัพย์ที่เหลือเป็นการเสนอซื้อ ณ ราคาซื้อขายครั้งสุดท้าย

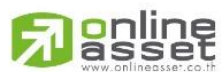

#### ONLINE ASSET COMPANY LIMITED

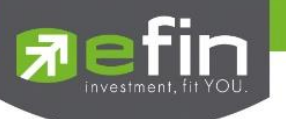

Cond.

คือ เงื่อนไขที่ใช้ในการส่งคำสั่ง (Condition)

Day (Good till Day) หมายถึง คำสั่งซื้อขายที่มีอายุภายในวันทำการเสนอซื้อเสนอขายเท่านั้น หาก ไม่ได้รับการจับคู่คำสั่งจะถูกยกเลิก

- Date (Good till Date)

หมายถึง คำสั่งซื้อขายประเภทที่มีอายุข้ามวัน (Overnight Order) ที่นัก ลงทุนสามารถส่งคำสั่งเข้ามาและหากคำสั่งนั้นยังไม่ได้รับการจับคู่ภายในวันที่ ส่งคำสั่ง คำสั่งจะถูกเก็บไว้ในระบบเพื่อรอจับคู่ในวันทำการถัดไปจนกว่าจะถึง วันที่กำหนด หรือจนกว่าจะถูกยกเลิก โดยนักลงทุนสามารถเลือกวันที่จะให้ คำสั่งหมดอายุได้ สามารถเลือกวันได้ไม่เกิน 30 วันปฏิทิน และนับวันปัจจุบัน เป็นวันแรก ซึ่งระบบจะยกเลิกคำสั่งซื้อขายประเภทที่มีอายุข้ามวันในกรณี ราคาที่ระบุในคำสั่ง อยู่นอกกรอบราคา Ceiling & Floor ประจำวัน

- Cancel (Good till Cancel)

หมายถึง คำสั่งซื้อขายประเภทที่มีอายุข้ามวัน (Overnight Order) ที่นัก ลงทุนสามารถส่งคำสั่งเข้ามาและหากคำสั่งนั้นยังไม่ได้รับการจับคู่ภายในวันที่ ส่งคำสั่ง คำสั่งจะถูกเก็บไว้ในระบบเพื่อรอจับคู่ในวันทำการถัดไปจนกว่าจะถูก ยกเลิก โดยคำสั่งจะถูกจัดเก็บอยู่ในระบบไม่เกิน 30 วันปฏิทิน ซึ่งระบบจะ ยกเลิกคำสั่งซื้อขายประเภทที่มีอายุข้ามวันในกรณีราคาที่ระบุในคำสั่ง อยู่ นอกกรอบราคา Ceiling & Floor ประจำวัน

- IOC (Immediate or Cancel)
   เป็นคำสั่งซื้อขายที่ผู้ลงทุนต้องการให้จับคู่การซื้อขายทันที หากไม่สามารถ
   จับคู่ได้หมดทั้งจำนวนที่ต้องการ ส่วนที่เหลือนั้นจะถูกยกเลิก
- FOK (Fill or Kill)

หมายถึง คำสั่งซื้อขายที่ผู้ลงทุนต้องการซื้อหรือขายหุ้นโดยต้องการให้ได้ทั้ง จำนวนที่ต้องการ หากได้ไม่ครบก็จะไม่ซื้อขายเลยโดยให้ยกเลิกคำสั่งนั้นไป ทั้งหมด นอกจากนี้ ในการส่งคำสั่ง FOK มีข้อกำหนดเพิ่มเติมดังนี้

- ส่งคำสั่งได้ในช่วงตลาดเปิดทำการซื้อขาย (Market Open) เท่านั้น
- สามารถใช้คำสั่งนี้ร่วมกับคำสั่ง Limit Order, Market Order และ Market to Limit Order ได้

ONLINE ASSET COMPANY LIMITED

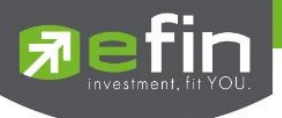

| Date          | คือ วันที่ปัจจุบัน (สามารถปรับเป็นวันอื่นได้เมื่อเลือก Condition เป็น Date) |
|---------------|-----------------------------------------------------------------------------|
|               | โดยสามารถเลือกได้สูงสุด 30 วันปฏิทิน                                        |
| Pin (Pincode) | คือ รหัสสำหรับยืนยืนการส่งคำสั่งการซื้อขาย จะมีการบังคับกรอก PIN ซื้อขาย    |
|               | ในครั้งแรก ครั้งต่อไปจะบันทึกจนกว่าจะหมด Session หากมีการเริ่มต้น           |
|               | Application ใหม่ต้องกรอก PIN ใหม่อีกครั้ง                                   |
| ປຸ່ມ Clear    | กดปุ่ม Clear เมื่อต้องการเคลียค่าข้อมูลที่กรอกไว้                           |
|               |                                                                             |

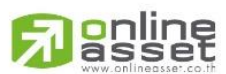

### ONLINE ASSET COMPANY LIMITED

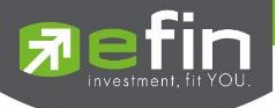

# ขั้นตอนการส่งคำสั่งซื้อ/ขายหลักทรัพย์

- 1. เลือก Side ที่ต้องการส่งคำสั่ง
- 2. กรอกข้อมูล Volume, Price, Valid., Condition ตามที่นักลงทุนต้องการ
- 3. กรอก Pin code
- 4. หากกรอกข้อมูลครบถ้วนแล้ว กดปุ่ม Buy หรือ Sell เพื่อส่งคำสั่ง
- 5. ระบบจะแสดง Popup Confirm box เพื่อให้นักลงทุนยืนยันการส่งคำสั่งอีกครั้ง โดยแสดงรายละเอียดดังนี้
  - Side: Symbol name คือ Side ในการซื้อหรือขาย และชื่อหลักทรัพย์ที่ ส่งคำสั่ง
  - Volume คือ จำนวนหลักทรัพย์ที่ส่งคำสั่ง
  - Price คือ ราคาที่ใช้ส่งคำส่ง
  - Account คือ รหัสบัญชีของนักลงทุน
  - Total คือ มูลค่าการซื้อหรือขายของคำสั่ง

| Confir                           | rm Order              |
|----------------------------------|-----------------------|
| Buy :                            | BEAUTY                |
| Volume :<br>Price :<br>Account : | 100<br>1.48<br>110217 |
| Total :                          | 148.00 baht<br>Text)  |
| Cancel                           | Buy                   |

- กดปุ่ม 'Cancel'เมื่อต้องการยกเลิกการส่งคำสั่ง
- กดปุ่ม 'Buy หรือ Sell' เมื่อต้องการยืนยันการส่งคำสั่ง

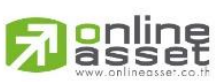

### ONLINE ASSET COMPANY LIMITED

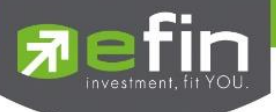

เมื่อส่งคำสั่งสำเร็จจะมี Popup แจ้งเตือนการซื้อขายสำเร็จพร้อมแสดงหมายเลข Order Number กด
 Done ไปแสดงที่หน้า Portfolio > Order

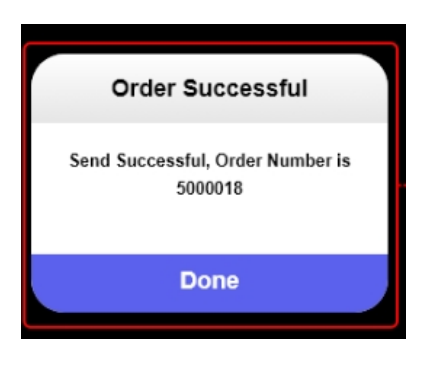

# <u>ส่วนที่ 2: Stock Information - ข้อมูลเบื้องต้นของหลักทรัพย์</u>

|             | BBL         |              |               | 173.00 -1.50           | (-0.86%)         |                         |      |
|-------------|-------------|--------------|---------------|------------------------|------------------|-------------------------|------|
|             | High        |              | 174.50        | Ceiling                | 226.00           |                         |      |
|             | Low         |              | 173.00        | Floor                  | 122.50           |                         |      |
|             | Proj. Price | 9            | 174.00        | Average                | 173.76           |                         |      |
|             |             |              |               |                        |                  |                         |      |
| Symbol      |             | คือ ส่วนขอ   | งการกรอก      | และแสดงชื่อหลักท       | รัพย์            |                         |      |
| Last        |             | คือ ราคาซื้อ | อ/ขายล่าสุด   | จ                      |                  |                         |      |
| Change      |             | คือ ราคาเบ   | ไลี่ยนแปลง    | โดยนำราคาซื้อ/ขาย      | ยล่าสุด หักกับรา | เคาปิดเมื่อวัน <i>ท</i> | ำการ |
|             |             | ก่อน (Last   | Price – Pi    | rev)                   |                  |                         |      |
| %Change     | 2           | คือ เปอร์เซ็ | ช่นต์การเปลี่ | ียนแปลง คำนวณจา        | าก (Change/Pro   | ev)*100                 |      |
| High        |             | คือ ราคาซื้อ | อและขายสู     | งสุดที่ถูกจับคู่ของวัน | เน้นๆ            |                         |      |
| Low         |             | คือ ราคาซื้อ | อและขายต่ำ    | าสุดที่ถูกจับคู่ของวัน | เน้นๆ            |                         |      |
| Ceiling     |             | คือ ราคาเพ   | งดาน          |                        |                  |                         |      |
|             |             |              |               |                        |                  |                         |      |
| Floor       |             | คือ ราคาพื้  | น             |                        |                  |                         |      |
| Proj. Price |             | คือ ราคาหล   | ลักทรัพย์ที่ศ | าาดว่าจะเกิดการจับ     | คู่ตอนตลาดเปิด   | /ปิด                    |      |
| Average     |             | คือ ราคาขล   | องหลักทรัพ    | เย่ในวันนั้นๆ          |                  |                         |      |

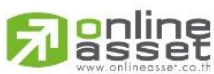

### ONLINE ASSET COMPANY LIMITED

| ส่วนที่ 3: Best Bid/Offer | - เสนอซื้อ/เสนอข | ายที่ดีที่สด | 5 อันดับ |
|---------------------------|------------------|--------------|----------|
|                           |                  | 10 mm major  |          |

| Volume  | Bid    | Offer  | Volume  |
|---------|--------|--------|---------|
| 198,200 | 173.00 | 173.50 | 173,800 |
| 324,000 | 172.50 | 174.00 | 364,400 |
| 467,000 | 172.00 | 174.50 | 403,100 |
| 218,200 | 171.50 | 175.00 | 723,600 |
| 368,300 | 171.00 | 175.50 | 574,500 |
|         |        |        |         |

|              | a                                                        |
|--------------|----------------------------------------------------------|
| Bid Volume   | คือ ปริมาณการเสนอซื้อที่ระดับราคาที่ดีที่สุด 5 อันดับแรก |
| Bid Price    | คือ ราคาเสนอซื้อที่ดีที่สุด 5 อันดับแรก                  |
| Offer Price  | คือ ราคาเสนอขายที่ดีที่สุด 5 อันดับแรก                   |
| Offer Volume | คือ ปริมาณการเสนอขายที่ดีที่สุด 5 อันดับแรก              |
|              |                                                          |

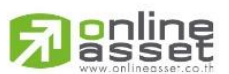

### ONLINE ASSET COMPANY LIMITED

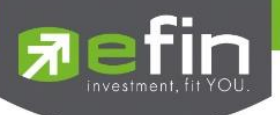

# 5. Portfolio (พอร์ตการลงทุนและข้อมูลบัญชีซื้อขาย)

หน้าจอสำหรับแสดงหลักทรัพย์ที่มีอยู่ในพอร์ตทั้งหมด, วงเงินเครดิตคงเหลือ, กำไร/ขาดทุน, รายการคำสั่ง ซื้อ/ขายหลักทรัพย์, สรุปรายการซื้อขายหลักทรัพย์รายวัน โดยแบ่งเป็น Main Menu หลัก 3 เมนูดังนี้

| $\checkmark$ | Portfolio     | แสดงหลักทรัพย์ที่มีอยู่และประเมินผลกำไร/ขาดทุน       |
|--------------|---------------|------------------------------------------------------|
| $\checkmark$ | Order         | แสดงรายการคำสั่งซื้อขายหลักทรัพย์                    |
| $\checkmark$ | Daily Confirm | สรุปรายการซื้อ/ขายของลูกค้าตามหลักทรัพย์ที่จับคู่ได้ |

Broker ที่ <mark>มีการผูกบัญชี</mark> กับทางระบบซื้อ/ขายหลักทรัพย์ (efintrade plus) เมื่อ Login เข้ามาใน โปรแกรม efin mobile จะสามารถเจอเมนู Portfolio ได้โดยการเลือกเมนู More ที่ Navbar >> Portfolio ดัง ภาพ

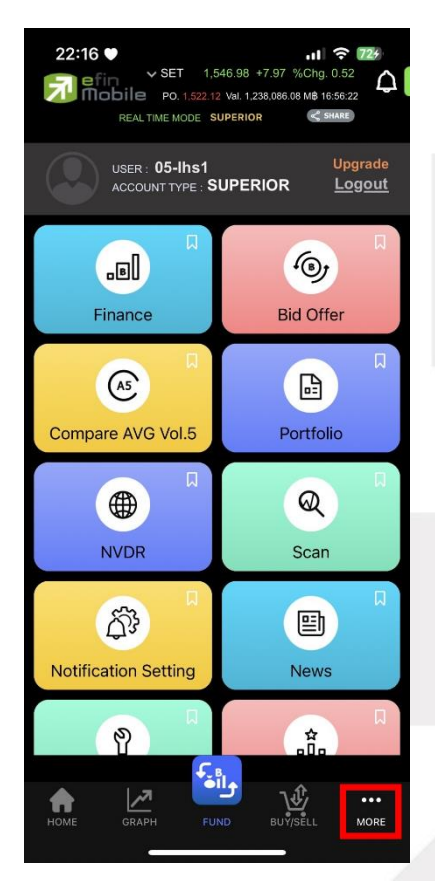

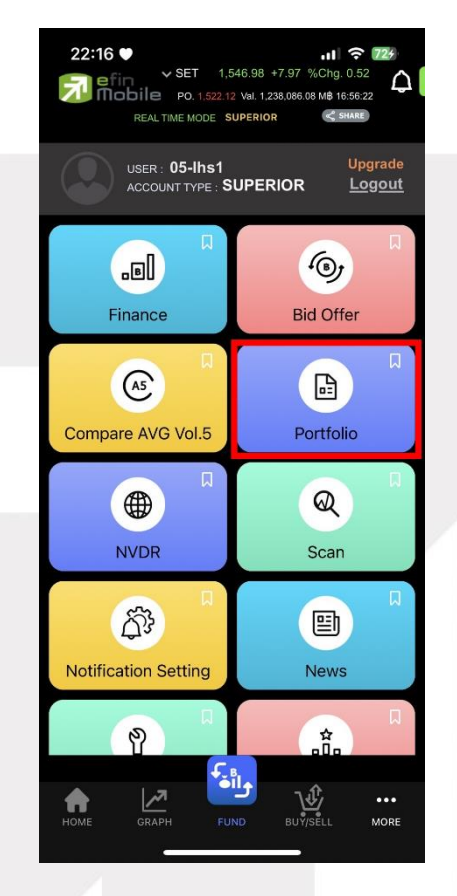

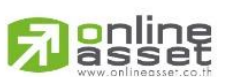

#### ONLINE ASSET COMPANY LIMITED

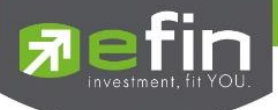

# 5.1 Portfolio (แสดงหลักทรัพย์ที่มีอยู่และประเมินผลกำไร/ขาดทุน)

แสดงหลักทรัพย์ที่มีอยู่ในพอร์ตทั้งหมด, วงเงินเครดิตคงเหลือ, แสดงการจำลองผลกำไร/ขาดทุนของ หลักทรัพย์ที่มีอยู่ในพอร์ต เมื่อเทียบกับราคาของหลักทรัพย์ที่เกิดการซื้อ/ขายกันครั้งล่าสุดในตลาดหลักทรัพย์ฯ (Last Sale)

| 9:41                       |                                       |                                  |                         | .ul ≎ ■           |
|----------------------------|---------------------------------------|----------------------------------|-------------------------|-------------------|
| EOD 0                      | ET 1,241<br>PO: 1,234<br>6 November 2 | 1.21 +19.01<br>1.45<br>1020 SUPR | 7 27,309.42<br>RIOR < s |                   |
| < Portfo                   | lio                                   | Order                            | D                       | aily Confirm      |
| Symbol                     | Avail Vol                             | Avg                              | Market                  | %Unrl             |
| BDMS (r)                   | 400                                   | 21.20                            | 25.50                   | +18.07            |
| BEAUTY (*)                 | 300                                   | 8.70                             | 2.52                    |                   |
| BMSCG (B)                  | 2,000                                 | 19.60                            | 7.48                    |                   |
| KGI (C)                    | 300                                   | 94.25                            | 4.58                    | +2.52             |
| SIRI                       | 700                                   | 94.25                            | 1.06                    |                   |
| BDMS (D)                   | 400                                   | 21.20                            | 25.50                   | +18.07            |
| BEAUTY (H                  | 300                                   | 8.70                             | 2.52                    |                   |
| BMSCG (P)                  | 2,000                                 | 19.60                            | 7.48                    |                   |
| KGI (R)                    | 300                                   | 94.25                            | 4.58                    | +2.52             |
| SIRI (S)                   | 700                                   | 94.25                            | 1.06                    |                   |
| BDMS (2)                   | 400                                   | 21.20                            | 25.50                   | +18.07            |
|                            |                                       |                                  |                         |                   |
| Total                      |                                       |                                  |                         | 95 🔊              |
| Trading A/C<br>1414617 (E) | ^                                     | Виу Lir<br>44.6                  | nit<br>58               | Equity ^<br>98.18 |
| A L                        | <u>, 7</u>                            | وا•                              | .ol                     | •••               |
| Home G                     | raph                                  | Fund                             | Finance                 | More              |

### 5.1.1 ความหมายและรายละเอียดของรายการหลักทรัพย์

|        | ন ০ ০ বেন ।    |
|--------|----------------|
| Symbol | ชอหลอทรพยทอออย |
| Symbol |                |

- Symbol Type ประเภทของหลักทรัพย์ จะแสดงอยู่ในรูปแบบ () หลังชื่อหลักทรัพย์
  - "-" = Long Term หลักทรัพย์ปกติ
  - S = การทำ short sell
  - P = Symbol Pledge หลักทรัพย์ที่น้ำมาวางเป็นประกัน
  - C = Collateral Symbol หลักทรัพย์ที่นำมาวางเป็นหลักทรัพย์ค้ำประกัน

(มีผลต่อการคิดคำนวณค่าPurchasing Power

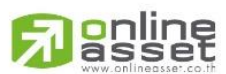

#### ONLINE ASSET COMPANY LIMITED

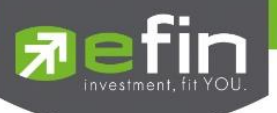

|        | <ul> <li>H = หลักทรัพย์ใน port ถูกกำหนดห้ามซื้อขาย</li> </ul>             |
|--------|---------------------------------------------------------------------------|
|        | R = ลูกหลักทรัพย์                                                         |
|        | * = หลักทรัพย์ที่หยุดทำการซื้อ/ขายชั่วคราว (Suspend)                      |
|        | ■ "2":รายการซื้อ/ขายหน่วยลงทุน ThaiNVDR                                   |
| Avg    | ราคาต้นทุนเฉลี่ยของหลักทรัพย์                                             |
| Market | ราคาที่ทำการซื้อ/ขายกันครั้งสุดท้ายที่เกิดขึ้นในตลาดหลักทรัพย์ (ราคาตลาด) |
| %Unrl  | คือ %กำไรขาดทุนที่เกิดจากการเปรียบเทียบระหว่างราคาต้นทุนเฉลี่ยกับราคา     |
|        | ตลาด                                                                      |
|        |                                                                           |

# 5.1.2 หากต้องการดูรายละเอียดเพิ่มเติมของรายการหลักทรัพย์ ต้องคลิกที่รายการนั้นๆ จะแสดง รายละเอียดดังนี้

|   | 10:54                   | ✓ SET<br>DILE PO. 1<br>REAL TIME MO | 1,545.80 +<br>1,541.01 Val. 2,3<br>DDE PLATINUM | •8.34 %Chg.<br>77.26 M\$ 10:53 | 5G 93<br>0.54<br>(43<br>HARE |  |
|---|-------------------------|-------------------------------------|-------------------------------------------------|--------------------------------|------------------------------|--|
|   | Por                     | tfolio                              |                                                 |                                |                              |  |
|   | Symbol                  | Avail Vol                           | Avg                                             | Market                         | %Unrl                        |  |
|   | SCC                     | 500                                 | 216.00                                          | 336.00                         | +55.13                       |  |
|   | Avail Vol<br>Actual Vol |                                     | 500 Amo                                         | unt 10<br>et Val 16            | 8,000.00<br>8,000.00         |  |
|   |                         | Unre<br>Rea                         | ealized P/L<br>lized P/L                        | +59,538.00                     | I (+55.13%)                  |  |
|   |                         |                                     | Buy                                             | 5                              | Sell                         |  |
|   | SCGP                    | 752                                 | 35.00                                           | 44.00                          | +25.37                       |  |
|   | SNP                     | 5,000                               | 4.46                                            | 17.50                          | +291.30                      |  |
|   | SNP-W2                  | 250                                 | 0.00                                            | 15.50                          | 0.00                         |  |
|   | SSF                     | 27,700                              | 10.70                                           | 8.00                           | -25.44                       |  |
|   | Total                   |                                     |                                                 | +19.8                          | 5 🔷                          |  |
|   | Trading A/C 4           | <b>^</b><br>E)                      | Buy Lir<br>5,434,214.                           | nit<br>59 16,7                 | Equity ^<br>78,216.59        |  |
| 1 |                         |                                     | €<br>∎II♠                                       |                                |                              |  |
|   | номе                    | GRAPH                               | FUND                                            | BUY/SELL                       | MORE                         |  |
|   |                         |                                     |                                                 |                                |                              |  |

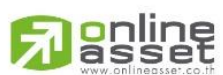

### ONLINE ASSET COMPANY LIMITED

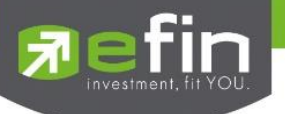

| Avail Vol      | คือ จำนวนหลักทรัพย์ที่สามารถขายได้ (หักลบออกจากหลักทรัพย์ที่สั่งขาย<br>แล้วแต่ยังไม่ Matched)                                                                                                    |
|----------------|----------------------------------------------------------------------------------------------------|
| Actual Vol     | คือ จำนวนหลักทรัพย์ที่มีอยู่จริงใน port (ยังไม่หักลบออกจากหลักทรัพย์ที่สั่ง<br>ขายแล้วแต่ยังไม่ Matched)                                                                                               |
| Amount         | คือ ต้นทุนของการซื้อหลักทรัพย์                                                                                                    |
| Market Val     | คือ มูลค่าปัจจุบันของหลักทรัพย์ที่ลูกค้ามี คำนวณจากราคาตลาด                                                                                                    |
| Unrealized P/L | คือ เป็นส่วนที่เปรียบเทียบผลของการขายหลักทรัพย์ในราคาเฉลี่ยที่ลูกค้าซื้อมา<br>กับในราคาที่ทำการซื้อขายกันครั้งสุดท้ายในตลาดหลักทรัพย์ซึ่งสามารถคำนวณ<br>ได้ดังนี้ Unrealized P/L = Market Val – Amount |
| Realized P/L   | คือ มูลค่าของผลกำไร / ขาดทุนจริงที่เกิดขึ้นหลังจากการขาย                                                                                                    |

# 5.1.3 สามารถเลือก ดูกราฟและข้อมูลเชิงลึกของหลักทรัพย์ในพอร์ตได้

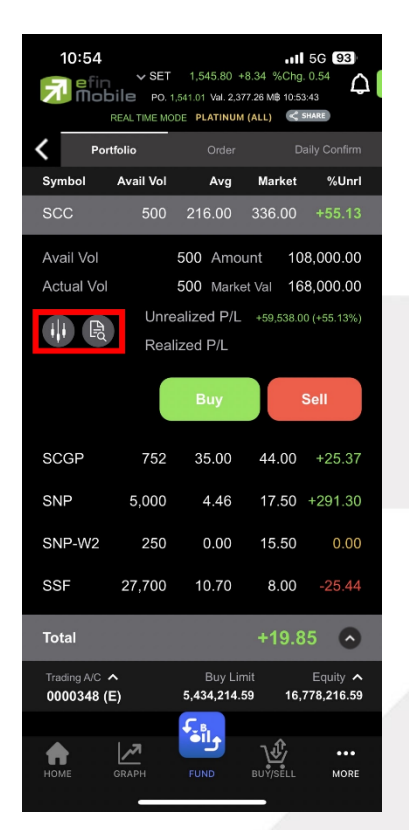

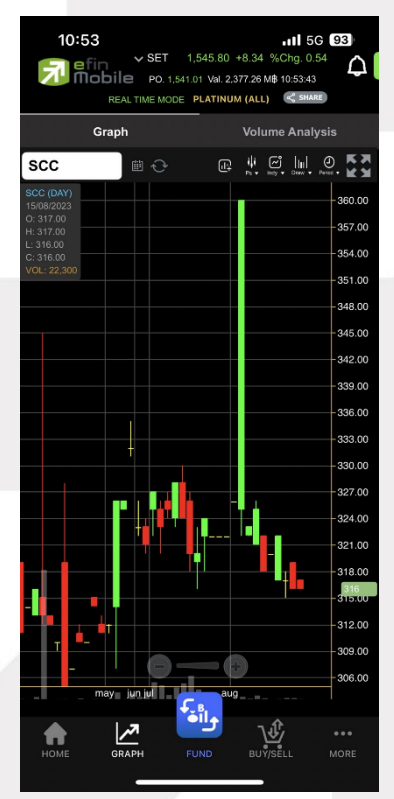

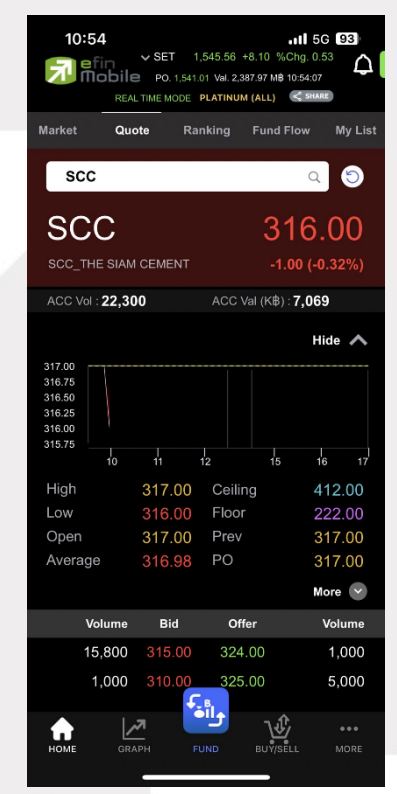

# 

#### ONLINE ASSET COMPANY LIMITED

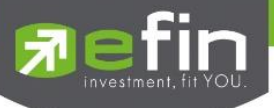

5.1.4 หากต้องการซื้อขายหุ้นนั้นๆ ที่อยู่ใน port สามารถปุ่ม Buy หรือ Sell เพื่อไปยังหน้า Buy/Sell ได้

| 10:54                    | SET          | 1,545.80 +<br>541.01 Val. 2,37<br>DE <b>PLATINUM</b> |                 | 5G 93<br>0.54         |
|--------------------------|--------------|------------------------------------------------------|-----------------|-----------------------|
| C Port                   | rtfolio      |                                                      |                 |                       |
| Symbol                   | Avail Vol    | Avg                                                  | Market          | %Unrl                 |
| scc                      | 500          | 216.00                                               | 336.00          | +55.13                |
| Avail Vol                |              | 500 Amou                                             | int 108         | ,000.00               |
| Actual Vol               |              | 500 Marke                                            | t Val 168       | ,000.00               |
|                          | Unre<br>Real | alized P/L<br>ized P/L                               | +59,538.00      | (+55.13%)             |
|                          |              | Buy                                                  | s               | ell                   |
| SCGP                     | 752          | 35.00                                                | 44.00           | +25.37                |
| SNP                      | 5,000        | 4.46                                                 | 17.50           | +291.30               |
| SNP-W2                   | 250          | 0.00                                                 | 15.50           | 0.00                  |
| SSF                      | 27,700       | 10.70                                                | 8.00            | -25.44                |
| Total                    |              |                                                      | +19.8           | 5 📀                   |
| Trading A/C<br>0000348 ( | ^<br>E)      | Buy Lim<br>5,434,214.5                               | nit<br>19 16,71 | Equity 🔨<br>78,216.59 |
|                          |              | €.<br>ĕila                                           |                 |                       |
| номе                     | GRAPH        | FUND                                                 | BUŸ/SELL        | MORE                  |
|                          |              |                                                      |                 |                       |

| 11:00   |                  |        |                        |                |                   |                      |
|---------|------------------|--------|------------------------|----------------|-------------------|----------------------|
|         | Buy              |        |                        | Se             | ell               |                      |
| SCC     |                  |        |                        |                | (                 | Q                    |
|         |                  | Ir     |                        | 500            |                   |                      |
| Price   |                  |        | Valid.                 | Limit          |                   | ~                    |
| Cond.   | Day              |        | ~                      | 15 Aug         | 2023              |                      |
| PIN     |                  |        |                        | Buy            | Clea              | ar                   |
| SCC     |                  |        | 316.                   | .00 -1.        | <b>00</b> (-0.32  | 2%)                  |
| High    |                  | 317.00 | Ce                     | eiling         | 412               | 2.00                 |
| Low     | Delee            | 316.00 | Flo                    | oor            | 222               | 2.00                 |
| Proj. r | rice             | 317.00 | AV                     | erage          | 316               | 9.98                 |
|         | Volume           | Bid    |                        | Offer          | Vol               | ume                  |
|         | 10,000           | 315.00 |                        | 24.00          | I,'<br>5          | 000                  |
|         | 1,000            | 0.00   | 3                      | 25.00          | ວ,<br>20          | 100                  |
|         | 0                | 0.00   | 3                      | 20.00          | 20,               | 000                  |
|         | 0                | 0.00   | 3                      | 27.00          | 20,               | 100                  |
|         | 0                | 0.00   | 5                      | 20.00          |                   | 100                  |
| Trading | A/C ^<br>848 (E) | 5      | Buy<br>, <b>434,21</b> | Limit<br>14.59 | Equi<br>16,778,21 | ly <b>^</b><br>16.59 |
|         |                  | 4      | B.                     |                |                   |                      |
| номе    | GRA              | рн и   | FUND                   | BUY/S          | Î<br>ÎÊLL ∧       | NORE                 |

| 11:00                        |                     |                        |                   |  |  |  |
|------------------------------|---------------------|------------------------|-------------------|--|--|--|
| Buy                          |                     | Sell                   |                   |  |  |  |
| SCC                          |                     |                        | Q                 |  |  |  |
| Volume                       | In F                | Port 500               |                   |  |  |  |
| Price                        | Va                  | alid. Limit            | $\sim$            |  |  |  |
| Cond. Day                    |                     | ✓ 15 Aug 2             | 2023              |  |  |  |
| PIN                          |                     | Sell                   | Clear             |  |  |  |
| SCC                          | 3                   | 16.00 -1.0             | <b>0</b> (-0.32%) |  |  |  |
| High                         | 317.00              | Ceiling                | 412.00            |  |  |  |
| Low                          | 316.00              | Floor                  | 222.00            |  |  |  |
| Proj. Price                  | 317.00              | Average                | 316.98            |  |  |  |
| Volume                       | Bid                 | Offer                  | Volume            |  |  |  |
| 15,800                       | 315.00              | 324.00                 | 1,000             |  |  |  |
| 1,000                        | 310.00              | 325.00                 | 5,000             |  |  |  |
| 0                            | 0.00                | 326.00                 | 20,100            |  |  |  |
| 0                            | 0.00                | 327.00                 | 20,000            |  |  |  |
| 0                            | 0.00                | 328.00                 | 100               |  |  |  |
| Trading A/C 🔨<br>0000348 (E) | 5,4                 | Buy Limit<br>34,214.59 | Equity 🔨          |  |  |  |
|                              | <b>.</b>            | 8.                     |                   |  |  |  |
|                              | <b>л С</b><br>РН FU |                        |                   |  |  |  |

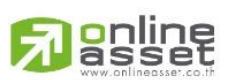

#### ONLINE ASSET COMPANY LIMITED

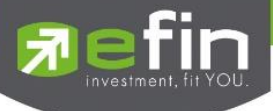

5.1.6 แสดง % กำไรขาดทุนที่เกิดจากการเปรียบเทียบระหว่างราคาต้นทุนเฉลี่ยกับราคาตลาดของ หลักทรัพย์ทั้งหมดที่นักลงทุนถืออยู่ใน portfolio (Total %Unrl)

| 10:54                  | V SET          | 1,545.80 +<br>541.01 Val. 2,37<br>DE <b>PLATINUM</b> | .111<br>8.34 %Chg.<br>7.26 M₿ 10:53:<br>(ALL) ≪ ₽ | 5G 93)<br>0.54<br>43  |
|------------------------|----------------|------------------------------------------------------|---------------------------------------------------|-----------------------|
| <b>く</b> Po            | rtfolio        |                                                      |                                                   |                       |
| Symbol                 | Avail Vol      | Avg                                                  | Market                                            | %Unrl                 |
| SCC                    | 500            | 216.00                                               | 336.00                                            | +55.13                |
| Avail Vol<br>Actual Vo | !              | 500 Amoi<br>500 Marke                                | unt 108<br>et Val 168                             | 3,000.00<br>3,000.00  |
|                        | Unrea<br>Reali | alized P/L<br>zed P/L                                | +59,538.00                                        | (+55.13%)             |
|                        |                | Buy                                                  | s                                                 | ell                   |
| SCGP                   | 752            | 35.00                                                | 44.00                                             | +25.37                |
| SNP                    | 5,000          | 4.46                                                 | 17.50                                             | +291.30               |
| SNP-W2                 | 250            | 0.00                                                 | 15.50                                             | 0.00                  |
| SSF                    | 27,700         | 10.70                                                | 8.00                                              | -25.44                |
| Total                  |                |                                                      | +19.8                                             | 5 📀                   |
| Trading A/C<br>0000348 | へ<br>(E)       | Buy Lin<br>5,434,214.5                               | nit<br>59 16,7                                    | Equity 🔨<br>78,216.59 |
| Номе                   | GRAPH          | FUND                                                 | BUŸ/SĚLL                                          | •••<br>MORE           |

้นักลงทุนสามารถกดลูกศรขึ้นที่ Total เพื่อดูสัดส่วนมูลค่าการลงทุนใน Portfolio ในรูปแบบต่างๆ 3 รูปแบบดังนี้

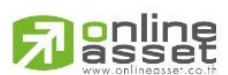

#### ONLINE ASSET COMPANY LIMITED

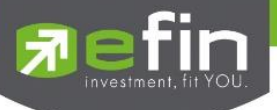

5.1.6.1 Market Value List : แสดงมูลค่าหลักทรัพย์จากราคาต้นทุนเฉลี่ย/ราคาตลาด ,ผลการจำลอง กำไร/ขาดทุน และกำไรขาดทุนที่เกิดขึ้นจริงจากการขายหลักทรัพย์

| 11              | :07<br>efin × SE<br>Mobile po<br>REALTIME I | T 1,542.26<br>D. 1,541.01 Val. 2<br>MODE PLATINU | +4.80 %Chg<br>,645.99 M\$ 11:0<br>JM (ALL) | 5G 91<br>0.31<br>6:57<br>SHARE |
|-----------------|---------------------------------------------|--------------------------------------------------|--------------------------------------------|--------------------------------|
| <               | Portfolio                                   | Order                                            |                                            |                                |
| Symbo           | ol Avail Vo                                 | l Avg                                            | Market                                     | %Unrl                          |
| SCC             | 500                                         | 216.00                                           | 336.00                                     | +55.13                         |
| SCG             | 752                                         | 2 35.00                                          | 44.00                                      | +25.37                         |
| SNP             | 5,000                                       | 9 4.46                                           | 17.50                                      | +291.30                        |
| SNP-            | W2 250                                      | 0.00                                             | 15.50                                      | 0.00                           |
| SSF             | 27,700                                      | 0 10.70                                          | 8.00                                       | -25.44                         |
| TFFI            | 200,000                                     | 0 10.00                                          | 7.70                                       | -23.21                         |
| Total           |                                             |                                                  | +19.8                                      | 35 👻                           |
| Mark            | et Value List                               |                                                  | e                                          | <b>b</b>                       |
| Amo             | unt                                         |                                                  | 9,47                                       | 6,400.42                       |
| Mark            | et Value                                    |                                                  | 11,35                                      | 57,302.00                      |
| Unre            | alized P/L                                  | +1,88                                            | 0,901.58 (•                                | +19.85%)                       |
| Reali           | zed P/L                                     |                                                  |                                            | 0.00                           |
| Trading<br>0000 | 3 A/C へ<br>348 (E)                          | Buy L<br>5,434,214                               | .imit<br><b>1.59 16</b> ,                  | Equity 🔨<br>778,216.59         |
|                 |                                             | € BIL                                            |                                            |                                |
| номе            | GRAPH                                       | FUND                                             | BUŸ/SELL                                   | MORE                           |

| Amount         | คือ ต้นทุนของการซื้อหลักทรัพย์                                 |
|----------------|----------------------------------------------------------------|
| Market Value   | คือ มูลค่าปัจจุบันของหลักทรัพย์ที่ลูกค้ามี คำนวณจากราคาตลาด    |
| Unrealized P/L | คือ เป็นส่วนที่เปรียบเทียบผลของการขายหลักทรัพย์ในราคาเฉลี่ยที่ |
|                | ลูกค้าซื้อมากับในราคาที่ทำการซื้อขายกันครั้งสุดท้ายในตลาด      |
|                | หลักทรัพย์ซึ่งสามารถคำนวณได้ดังนี้ Unrealized P/L = Market Val |
|                | – Amount                                                       |
| Realized P/L   | คือ มูลค่าของผลกำไร / ขาดทุนจริงที่เกิดขึ้นหลังจากการขาย       |

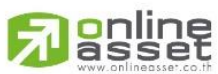

ONLINE ASSET COMPANY LIMITED

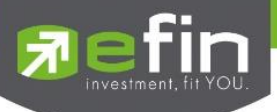

5.1.6.2 Market Value Chart : แสดงสัดส่วนการถือครองหลักทรัพย์ทั้งหมดในรูปแบบ Pie Chart (กราฟ

วงกลม)

| 11:07                  | V SET      | 1,542.26 +<br>541.01 Val. 2,6<br>DE PLATINUM                                                   | •11<br>4.80 %Chg<br>15.99 M\$ 11:0<br>(ALL) 《 | 5G 91<br>.0.31<br>6.57<br>SHARE                         |
|------------------------|------------|------------------------------------------------------------------------------------------------|-----------------------------------------------|---------------------------------------------------------|
| <b>&lt;</b> P          | ortfolio   |                                                                                                |                                               |                                                         |
| Symbol                 | Avail Vol  | Avg                                                                                            | Market                                        | %Unrl                                                   |
| SCC                    | 500        | 216.00                                                                                         | 336.00                                        | +55.13                                                  |
| SCGP                   | 752        | 35.00                                                                                          | 44.00                                         | +25.37                                                  |
| SNP                    | 5,000      | 4.46                                                                                           | 17.50                                         | +291.30                                                 |
| SNP-W2                 | 250        | 0.00                                                                                           | 15.50                                         | 0.00                                                    |
| SSF                    | 27,700     | 10.70                                                                                          | 8.00                                          | -25.44                                                  |
| Total                  |            |                                                                                                | +19.8                                         | 35 💌                                                    |
| Market V               | alue Chart |                                                                                                |                                               | h. 🕙                                                    |
|                        | 100%       | <ul> <li>IN</li> <li>OI</li> <li>TF</li> <li>CF</li> <li>CF</li> <li>TI</li> <li>Ot</li> </ul> | ET<br>SHI<br>FIF<br>PF<br>SCO<br>her          | 36.45%<br>16.93%<br>13.56%<br>11.74%<br>8.93%<br>12.38% |
| Trading A/C<br>0000348 | (E)        | Buy Lin<br>5,434,214.                                                                          | nit<br>59 16,                                 | Equity ^<br>778,216.59                                  |
| номе                   |            |                                                                                                |                                               | •••<br>MORE                                             |

5.1.6.3 Unrealize P/L Chart : แสดง %Unrealize P/L ของหลักทรัพย์แต่ละตัวในรูปแบบกราฟแท่ง

| 11:07<br>7 Efir<br>Mol   |            | 1,542.26 +<br>,541.01 Val. 2,65 | 4.80 %Chg     | 5G 91)<br>. 0.31       |
|--------------------------|------------|---------------------------------|---------------|------------------------|
| <b>〈</b> Por             | rtfolio    | Order                           | D             | aily Confirm           |
| Symbol                   | Avail Vol  | Avg                             | Market        | %Unrl                  |
| SCC                      | 500        | 216.00                          | 336.00        | +55.13                 |
| SCGP                     | 752        | 35.00                           | 44.00         | +25.37                 |
| SNP                      | 5,000      | 4.46                            | 17.50         | +291.30                |
| SNP-W2                   | 250        | 0.00                            | 15.50         | 0.00                   |
| SSF                      | 27,700     | 10.70                           | 8.00          | -25.44                 |
| Total                    |            |                                 | +19.8         | 5 💌                    |
| %Unreali                 | ze P/L Cha | art                             |               |                        |
|                          | I          | INET                            |               | +24.69%                |
|                          | I.         | CEN                             |               | +21.12%                |
|                          |            | WHA                             |               | -0.22%                 |
|                          | •          | OISH                            |               | -12.80%                |
|                          |            | TFFI                            |               | -23.00%                |
| Trading A/C<br>0000348 ( | с<br>Е)    | Buy Lin<br>5,434,214.           | nit<br>59 16, | Equity A<br>778,216.59 |
| номе                     | GRAPH      | FUND                            | BUŸ/SELL      | MORE                   |

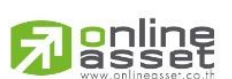

ONLINE ASSET COMPANY LIMITED

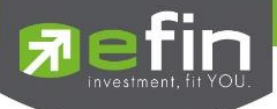

# 5.2 Order (แสดงรายการซื้อขายหลักทรัพย์)

เป็นหน้าจอสำหรับทำการตรวจสอบดูรายการซื้อ/ขายที่ได้ส่งคำสั่งไปทั้งหมด ว่ามีรายละเอียดใดบ้าง นอกจากจะดูรายละเอียดของรายการที่ส่งคำสั่งแล้ว ยังสามารถยกเลิกคำสั่งได้ในหน้าจอนี้อีกด้วย (Cancel)

| Portfolio                    | (    | Order                  |        |          |
|------------------------------|------|------------------------|--------|----------|
| Symbol                       | Side | Price                  | Volume | Statu    |
| PTT                          | в    | 35.75                  | 100    | N        |
| PTT                          | В    | *MO                    | 100    | N        |
| AWC                          | в    | *4.36                  | 100    | N        |
| BBL                          | в    | *MO                    | 100    | N        |
| BBL                          | в    | *MO                    | 100    | N        |
| EA                           | В    | 58.75                  | 1,000  | N        |
| EA                           | в    | 58.50                  | 1,000  | N        |
| EA                           | в    | 58.75                  | 1,100  | N        |
| BBL                          |      | 173.50                 | 200    | N        |
| EA                           |      | 58.75                  | 200    | N        |
| EA                           | В    | 58.75                  | 100    | N        |
| EA                           | В    | 58,75                  | 100    | N        |
| BBL                          | в    | 174                    | 100    | N        |
| BBL                          | В    | *174.50                | 100    | N        |
| Trading A/C A<br>9991011 (E) | 9,77 | Buy Limit<br>14,978.39 | 9,99   | Equity + |

5.2.1 View Order by Transaction :การแสดงรายการคำสั่งซื้อ/ขาย

| Symbol | คือ ชื่อย่อของหลักทรัพย์           |
|--------|------------------------------------|
| Side   | คือ Side ของคำสั่ง                 |
|        | - "B" = ซื้อ                       |
|        | - "S" = ขาย                        |
|        | - "H" = Short                      |
|        | - "C" = Cover                      |
| Price  | คือ ราคาหลักทรัพย์ที่ทำการซื้อ/ขาย |
|        |                                    |

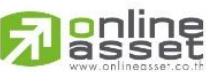

### ONLINE ASSET COMPANY LIMITED

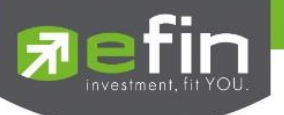

Volume

Status

| คือ | ปริมาณของรายกา | ารซื้อขา | ยนั้น ๆ |  |
|-----|----------------|----------|---------|--|
| คือ | สถานะของรายกา  | รซื้อขาย | ยนั้น ๆ |  |

- O (Opened) เปิดสำหรับการจับคู่
- R (Rejected) รายการซื้อ / ขายที่ถูกปฏิเสธจากระบบ หรือตลาดหลักทรัพย์
- PX (Cancelled) รายการซื้อ / ขายที่รอการยืนยันการขอยกเลิกจากตลาด หลักทรัพย์ฯ.
- PO (Pending) รายการซื้อ / ขายที่รอการอนุมัติจากผู้มีอำนาจในช่วงเวลา
   Pre-Open.
- A (Approved) รายการซื้อ/ขายที่มีปัญหาเรื่องวงเงินเครดิต หรือ Short Sell และต้องรอการอนุมัติจากผู้มีอำนาจ
- X (Cancelled) รายการซื้อ / ขายที่ถูกยกเลิกเรียบร้อยแล้ว (ลูกค้ากดยกเลิก)
- C (Cancelled) รายการซื้อ / ขายที่ถูกยกเลิกจากตลาดหลักทรัพย์ฯ
- M (Matched) รายการซื้อ / ขายที่สามารถจับคู่ได้แล้ว

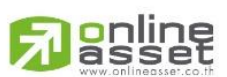

### ONLINE ASSET COMPANY LIMITED

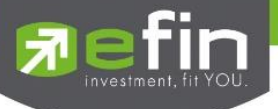

# 5.2.2 Expand Order :การแสดงรายการคำสั่งซื้อ/ขาย

| 00:58<br>Refin v St<br>Mobile re              | ET 1,000.00<br>D. 1.536.02 Val. ( | 1 +1 <mark>3 34 %0</mark><br>578,182.45 M <b>8</b> | .11 €       | 87                    |
|-----------------------------------------------|-----------------------------------|----------------------------------------------------|-------------|-----------------------|
| Portfolio                                     | MODE SUPER                        | order                                              | Daily       | Confirm               |
| Symbol                                        | Side                              | Price                                              | Volume      | Status                |
| PTT                                           | В                                 | 35.75                                              | 100         | M                     |
| PTT                                           | в                                 | *MO                                                | 100         | M                     |
| AWC                                           | в                                 | *4.36                                              | 100         | M                     |
| BBL                                           | в                                 | *MO                                                | 100         | M                     |
| BBL                                           | в                                 | *MO                                                | 100         | M                     |
| EA                                            |                                   | 58.75                                              | 1,000       | ₩                     |
| Order#: 1000001<br>Time: 10:30:12<br>Quote: Y | 1 1                               | ceberg :<br>Matched                                | 1,000       |                       |
|                                               |                                   |                                                    | View De     | etail                 |
| EA                                            | в                                 | 58.50                                              | 1,000       | M                     |
| EA                                            | в                                 | 58.75                                              | 1,100       | M                     |
| BBL                                           |                                   | 173.50                                             | 200         | M                     |
| EA                                            |                                   | 58.75                                              | 200         | M                     |
| EA                                            | В                                 | 58.75                                              | 100         | M                     |
| Trading A/C 🔺<br>9991011 (E)                  | 9,77                              | Buy Limit<br>4,978.39                              | 9,99        | Equity 🔨<br>19,693.39 |
| номе Стари                                    | FUNC                              | о<br>ви                                            | ₩<br>Ÿ/SĚLL | •••<br>MORE           |

| Order#      | คือ หมายเลขของคำสั่งซื้อ/ขาย                                                    |
|-------------|---------------------------------------------------------------------------------|
| Iceberg     | คือ จำนวนหลักทรัพย์ที่ออกแสดงในตลาด                                             |
| Time        | คือ เวลาที่ส่งคำสั่ง                                                            |
| Matched     | คือ จำนวนหลักทรัพย์ที่ได้จับคู่แล้ว                                             |
| Quote       | คือ ป้ายบอกว่าคำสั่งส่งถึงตลาดฯ และได้รับการยืนยันแล้ว                          |
|             | (ถ้าไม่ได้ค่า Y เป็นช่องว่างเปล่า อาจหมายถึงคำสั่งยังไม่ไปตลาดเช่นส่งช่วง Start |
|             | หรือหมายถึง ยังไม่ได้การยืนยัน)                                                 |
| Cancel      | คือ ปุ่มสำหรับยกเลิกคำสั่งซื้อ/ขาย                                              |
| View Detail | คือ ปุ่มสำหรับคลิกดูรายละเอียดของคำสั่ง                                         |
|             |                                                                                 |

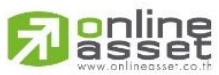

#### ONLINE ASSET COMPANY LIMITED

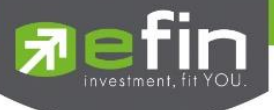

5.2.3 View Detail :การแสดงรายละเอียดของคำสั่งซื้อขาย

หากต้องการดูรายละเอียดของคำสั่ง สามารถคลิกปุ่ม View Detail จากส่วนการ Expand Order ได้

| 01:00       | ~ SET 1.00       | 9.65 -19.10 StChy | ull 奈 87)<br>₩77 Û |
|-------------|------------------|-------------------|--------------------|
| RE          | AL TIME MODE SUF | ERIOR             | Solas              |
| <           | EA               | Detail            |                    |
| Order No. ; | 10000011         | Side :            | В                  |
| Symbol :    | EA               | Volume :          | 1,000              |
| Price :     | 58.75            | Iceberg :         |                    |
| NVDR :      |                  | Matched :         | 1,000              |
| Status :    | Matched (M)      | Quote :           |                    |
| Entry ID :  | 8888             | Entry Time :      | 10:30:12           |
| Canceller : |                  | Cancel Time       |                    |
| Condition : | DATE             | Expire Date :     | 31 Aug 23          |
| Quote Time  | 10:30:12         | Org Price :       | 58.75              |
| Terminal :  | efin Mobile      | Type :            | Normal             |
| Order Deel  |                  |                   |                    |
| Order Deal  |                  |                   |                    |
| Volume      |                  | rice              | Time               |
| 1,000       | 50               | 3.75              | 10:30:12           |
| номе        | GRAPH F          |                   | ÈLL MORE           |
|             |                  |                   |                    |

# <u>รายละเอียดส่วนของ Order Detail</u>

| Order No | คือ หมายเลขของคำสั่งซื้อ/ขาย     |
|----------|----------------------------------|
| Side     | คือ Side ของคำสั่ง               |
|          | - "B" = ซื้อ                     |
|          | - "S" = ขาย                      |
|          | - "H" = Short                    |
|          | - "C" = Cover                    |
| Symbol   | คือ ชื่อย่อของหลักทรัพย์         |
| Volume   | คือ ปริมาณของรายการซื้อขายนั้น ๆ |
|          |                                  |

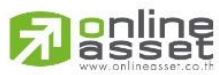

### ONLINE ASSET COMPANY LIMITED

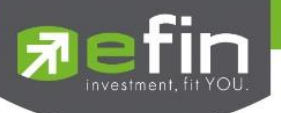

| Price             | คือ ราคาหลักทรัพย์ที่ทำการซื้อ/ขาย                                                                                                    |
|-------------------|----------------------------------------------------------------------------------------------------|
| Iceberg           | คือ จำนวนหลักทรัพย์ที่ออกแสดงในตลาด                                                                                                    |
| NVDR              | คือ คำสั่งซื้อ/ขายแบบ NVDR order                                                                                                    |
| Matched           | คือ จำนวนหลักทรัพย์ที่ได้จับคู่แล้ว                                                                                                    |
| Status            | คือ สถานะของรายการซื้อขายนั้น ๆ                                                                                                    |
|                   | <ul> <li>O (Opened) เปิดสำหรับการจับคู่</li> <li>R (Rejected) รายการซื้อ / ขายที่ถูกปฏิเสธจากระบบ หรือตลาดหลักทรัพย์</li> <li>PX (Cancelled) รายการซื้อ / ขายที่รอการยืนยันการขอยกเลิกจากตลาด<br/>หลักทรัพย์ฯ.</li> <li>PO (Pending) รายการซื้อ / ขายที่รอการอนุมัติจากผู้มีอำนาจในช่วงเวลา<br/>Pre-Open.</li> <li>A (Approved) รายการซื้อ/ขายที่มีปัญหาเรื่องวงเงินเครดิต หรือ Short Sell<br/>และต้องรอการอนุมัติจากผู้มีอำนาจ</li> <li>X (Cancelled) รายการซื้อ / ขายที่ถูกยกเลิกเรียบร้อยแล้ว (ลูกค้ากดยกเลิก)</li> <li>C (Cancelled) รายการซื้อ / ขายที่ถูกยกเลิกจากตลาดหลักทรัพย์ฯ</li> <li>M (Matched) รายการซื้อ / ขายที่สามารถจับคู่ได้แล้ว</li> </ul> |
| Quote<br>Entry ID | คือ ป้ายบอกว่าคำสั่งส่งถึงตลาดฯ และได้รับการยืนยันแล้ว<br>(ถ้าไม่ได้ค่า Y เป็นช่องว่างเปล่า อาจหมายถึงคำสั่งยังไม่ไปตลาดเช่นส่งช่วง Start<br>หรือหมายถึง ยังไม่ได้การยืนยัน)<br>คือ เลขประจำตัวผู้ป้อนคำสั่ง                                                                                                    |
| Entry Time        | คือ เวลาที่ทำการส่งคำสั่ง                                                                                                    |
| Canceller         | คือ เลขประจำตัวผู้ยกเลิกคำสั่ง                                                                                                    |
| Cancel Time       | คือ เวลาที่ยกเลิกคำสั่ง                                                                                                    |
| Condition         | คือ เงื่อนไขที่ใช้ในการส่งคำสั่ง (Condition)                                                                                                    |

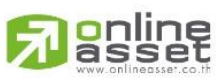

ONLINE ASSET COMPANY LIMITED

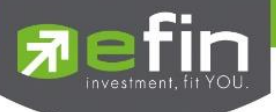

|             | - Day (Good till Day)                                                             |
|-------------|-----------------------------------------------------------------------------------|
|             | หมายถึง คำสั่งซื้อขายที่มีอายุภายในวันทำการเสนอซื้อเสนอขายเท่านั้น หาก            |
|             | ไม่ได้รับการจับคู่คำสั่งจะถูกยุกเลิก                                              |
|             | - Date (Good till Date)                                                           |
|             | หมายถึง คำสั่งซื้อขายประเภทที่มีอายุข้ามวัน (Overnight Order) ที่นัก              |
|             | ลงทุนสามารถส่งคำสั่งเข้ามาและหากคำสั่งนั้นยังไม่ได้รับการจับคู่ภายในวันที่        |
|             | ส่งคำสั่ง คำสั่งจะถูกเก็บไว้ในระบบเพื่อรอจับคู่ในวันทำการถัดไปจนกว่าจะถึง         |
|             | วันที่กำหนด หรือจนกว่าจะถูกยกเลิก โดยนักลงทุนสามารถเลือกวันที่จะให้               |
|             | คำสั่งหมดอายุได้ สามารถเลือกวันได้ไม่เกิน 30 วันปฏิทิน และนับวันปัจจุบัน          |
|             | เป็นวันแรก ซึ่งระบบจะยกเลิกคำสั่งซื้อขายประเภทที่มีอายุข้ามวันในกรณี              |
|             | ราคาที่ระบุในคำสั่ง อยู่นอกกรอบราคา Ceiling & Floor ประจำวัน                      |
|             | - Cancel (Good till Cancel)                                                       |
|             | หมายถึง คำสั่งซื้อขายประเภทที่มีอายุข้ามวัน (Overnight Order) ที่นัก              |
|             | ลงทุนสามารถส่งคำสั่งเข้ามาและหากคำสั่งนั้นยังไม่ได้รับการจับคู่ภายในวันที่        |
|             | ส่งคำสั่ง คำสั่งจะถูกเก็บไว้ในระบบเพื่อรอจับคู่ในวันทำการถัดไปจนกว่าจะถูก         |
|             | ยกเลิก โดยคำสั่งจะถูกจัดเก็บอยู่ในระบบไม่เกิน 30 วันปฏิทิน ซึ่งระบบจะ             |
|             | ยกเลิกคำสั่งซื้อขายประเภทที่มีอายุข้ามวันในกรณีราคาที่ระบุในคำสั่ง อยู่           |
|             | นอกกรอบราคา Ceiling & Floor ประจำวัน                                              |
|             | - IOC (Immediate or Cancel)                                                       |
|             | เป็นคำสั่งซื้อขายที่ผู้ลงทุนต้องการให้จับคู่การซื้อขายทันที หากไม่สามารถ          |
|             | จับคู่ได้หมดทั้งจำนวนที่ต้องการ ส่วนที่เหลือนั้นจะถูกยกเลิก                       |
|             | - FOK (Fill or Kill)                                                              |
|             | หมายถึง คำสั่งซื้อขายที่ผู้ลงทุนต้องการซื้อหรือขายหุ้นโดยต้องการให้ได้ทั้ง        |
|             | จำนวนที่ต้องการ หากได้ไม่ครบก็จะไม่ซื้อขายเลยโดยให้ยกเลิกคำสั่งนั้นไป             |
|             | ทั้งหมด นอกจากนี้ ในการส่งคำสั่ง FOK มีข้อกำหนดเพิ่มเติมดังนี้                    |
|             | <ul> <li>ส่งคำสั่งได้ในช่วงตลาดเปิดทำการซื้อขาย (Market Open) เท่านั้น</li> </ul> |
|             | <ul> <li>สามารถใช้คำสั่งนี้ร่วมกับคำสั่ง Limit Order, Market Order และ</li> </ul> |
|             | Market to Limit Order ได้                                                         |
| Expire Date | คือ วันที่คำสั่งหมดอายุ                                                           |
| Quote Time  | คือ เวลาที่ได้รับการยืนยันจากตลาดหลักทรัพย์ (Quote = 'Y')                         |
|             |                                                                                   |
|             |                                                                                   |

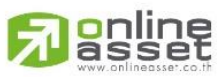

ONLINE ASSET COMPANY LIMITED

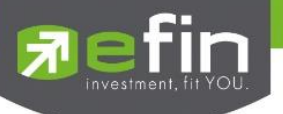

| Org Price | คือ ราคาดั้งเดิมของคำสั่ง มีประโยชน์สำหรับคำสั่งซื้อ / ขายที่ราคาตลาด           |
|-----------|---------------------------------------------------------------------------------|
|           | (MO/ML) ถ้าคำสั่งจับคู่ได้ไม่ครบตามปริมาณทั้งหมดของคำสั่ง ปริมาณที่เหลือ        |
|           | จะถูกเสนอซื้อ หรือเสนอขายที่ราคาสูงกว่า หรือต่ำกว่าราคาที่จับคู่ได้ครั้งสุดท้าย |
|           | อยู่ 1 ช่วงราคาตามลำดับ เมื่อถึงตรงนี้ คำสั่งนี้ก็จะมีราคา Org_Pri เป็น "MO"    |
|           | หรือ "ML"                                                                       |
| Terminal  | คือ อุปกรณ์ที่ใช้ส่งคำสั่ง                                                      |

Type คือ ประเภทคำสั่งซื้อ/ขาย

Reject Description คือ คำอธิบายเมื่อคำสั่งโดน Reject

<u>รายละเอียดการแสดงรายการที่ถูกจับคู่ (Order Deal)</u>

| 01:03       | → SET 11,69     | 9.24 -13.00 NGhs                 | ul ≎ 87)<br>••** Δ |
|-------------|-----------------|----------------------------------|--------------------|
| RE MODI     | AL TIME MODE SU | Val. 732,383.23 MB 10:<br>PERIOR | 59.54<br>SHARE     |
| <           | EA              | Detail                           |                    |
| Order No. : | 10000011        | Side :                           | в                  |
| Symbol :    | EA              | Volume :                         | 1,000              |
| Price :     | 58.75           | Iceberg :                        |                    |
| NVDR :      |                 | Matched :                        | 1,000              |
| Status :    | Matched (M)     | Quote :                          | Y                  |
| Entry ID :  | 8888            | Entry Time :                     | 10:30:12           |
| Canceller : |                 | Cancel Time                      | :                  |
| Condition : | DATE            | Expire Date :                    | 31 Aug 23          |
| Quote Time  | : 10:30:12      | Org Price :                      | 58.75              |
| Terminal :  | efin Mobile     | Type :                           | Normal             |
| Order Deal  |                 |                                  |                    |
| Volume      | F               | Price                            | Time               |
| 1,000       | 51              | 8.75                             | 10:30:12           |
| номе        | GRAPH F         |                                  | - •••<br>LL MORE   |

- Volume
- Price
- Time

จำนวนหลักทรัพย์ที่ถูกจับคู่ ราคาที่ถูกจับคู่ เวลาที่ถูกจับคู่

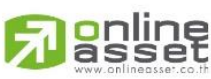

### ONLINE ASSET COMPANY LIMITED

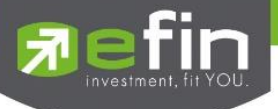

5.2.4 Cancel Order : การยกเลิกคำสั่งซื้อ/ขาย

รองรับการยกเลิกคำสั่งซื้อขายเฉพาะรายการที่ยังไม่ถูกจับคู่ (unmatch) หรือคำสั่งที่ถูกจับคู่ไปบางส่วน เท่านั้น (Match Partial)

| C     |            | 0           | rder     |        |       |
|-------|------------|-------------|----------|--------|-------|
| Sympo | ы          | Side        | Price    | Volume | Statu |
| 2S-F  |            | в           | 1.90     | 100    | 2     |
| BBL   |            | в           | 173.50   | 100    | ħ     |
| PTT   |            |             | 35       | 100    | ç     |
| Order | #: 8300000 | <b>i</b> 10 | ceberg : |        |       |
| Time  | 06:08:35   | Ν           | Natched  | : 0    |       |
|       |            |             |          |        |       |
|       |            |             |          |        |       |

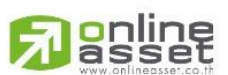

### ONLINE ASSET COMPANY LIMITED

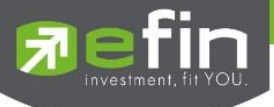

ขั้นตอนการยกเลิกคำสั่งซื้อขาย (Cancel Order)

- 1. คลิก Expand order คำสั่งที่ต้องการยกเลิก
- 2. กดปุ่ม Cancel order ระบบจะแสดง popup ให้ยืนยันการยกเลิกคำสั่งอีกครั้ง

| <    |                         |             | Order     | Daily           |        |
|------|-------------------------|-------------|-----------|-----------------|--------|
| Symb | ol                      | Side        | Price     | Volume          | Sta    |
| 2S-F |                         |             | 1,90      | 100             |        |
| BBL  |                         |             | 173.50    | 100             |        |
| PTT  |                         | В           | 35        | 100             |        |
| Örde |                         | Cancel      | Order     |                 | 1      |
| Tim  |                         | Buy :       | РТТ       |                 | L      |
| Quo  | Order No. :<br>Volume : |             |           | 83000001<br>100 |        |
| BBL  | Account :               |             |           | 9991021         |        |
|      | PIN : Entr              | er your PIN |           |                 |        |
|      | Cance                   | el          | Co        | nfirm           |        |
|      | ng A/C 🔺                |             | Buy Limit | E               | Equity |

- 3. กรอก pin code
- 4. กดปุ่ม Cancel เมื่อต้องการปฏิเสธการ Cancel order หรือ กดปุ่ม Confirm เมื่อต้องการยืนยันการ

Cancel Order

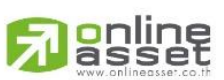

### ONLINE ASSET COMPANY LIMITED

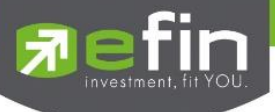

5. หากระบบทำการยกเลิกคำสั่งได้สำเร็จ จะแสดง popup แสดงข้อความ 'Cancel Order Success'

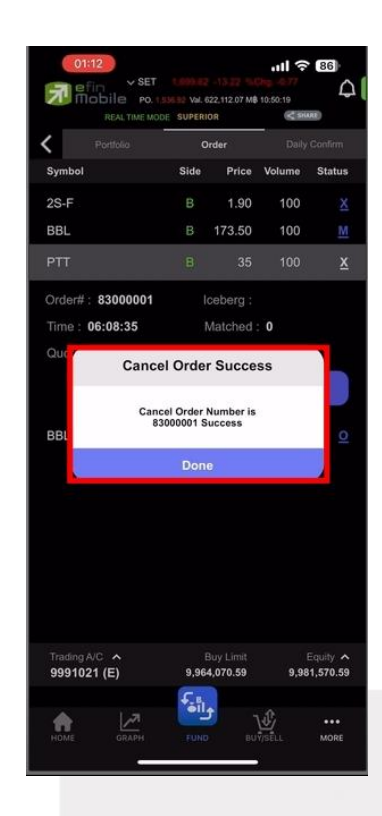

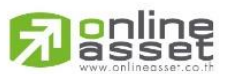

#### ONLINE ASSET COMPANY LIMITED

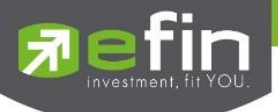

# 5.3 Daily Confirm (สรุปรายการซื้อขายวันนี้)

สรุปรายการซื้อ/ขายของลูกค้าตามหลักทรัพย์เฉพาะที่จับคู่ได้เรียบร้อยแล้ว โดยแยกตาม Side

| < Portfolio       |      |        | Daily Confirm         |
|-------------------|------|--------|-----------------------|
| Symbol            | Side | Volume | Buy /Sell Am          |
| AWC               | в    | 100    | 394                   |
| BBL               | В    | 400    | 69,60                 |
| EA                | в    | 3,300  | 193,62                |
| PTT               | в    | 200    | 7,150                 |
| BBL               |      | 200    | 34,70                 |
| EA                |      | 200    | 11,750                |
| NET Paid / Reciev | ved  | -2     | 25.021.6 <sup>4</sup> |
|                   |      |        |                       |
|                   |      |        |                       |

# 5.3.1 รายการซื้อขายหลักทรัพย์ที่ถูกจับคู่

| Symbol       | ชื่อย่อหลักทรัพย์                                 |
|--------------|---------------------------------------------------|
| Side         | คือ Side ของคำสั่ง<br>- "B" = ซื้อ<br>- "S" = ขาย |
|              | - "H" = Short                                     |
|              | - "C" = Cover                                     |
| Volume       | จำนวนหลักทรัพย์ที่ถูกจับคู่                       |
| Buy/Sell Amt | มูลค่าซื้อขายสุทธิ                                |

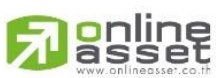

### ONLINE ASSET COMPANY LIMITED

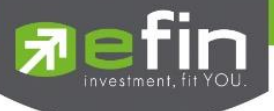

# 5.3.2 รายละเอียดเพิ่มเติมของรายการซื้อขายหลักทรัพย์

นักลงทุนสามารถดูรายละเอียดเพิ่มเติมของรายการซื้อขายหลักทรัพย์ที่ถูกจับคู่ได้ โดยการคลิกเลือก รายการที่ต้องการเพื่อ expand detail

| 01:15                        |                                 |                   | ul ବ 86                  |
|------------------------------|---------------------------------|-------------------|--------------------------|
|                              | .536.92 Val. 661<br>DE SUPERIOF | ,865.97 MB 10:    | 54:03                    |
| Portfolio                    | Ord                             | er                | Daily Confirm            |
| Symbol                       | Side                            | Volume            | Buy /Sell Amt            |
| AWC                          |                                 | 100               | 394                      |
| BBL                          | в                               | 400               | 69,600                   |
| EA                           | В                               | 3.300             | 193.625                  |
| PTT                          | В                               | 200               | 7,150                    |
| Price 35.75                  |                                 |                   | 15.84                    |
|                              | NET Amo                         | unt :             | 7,165.84                 |
| BBL                          |                                 | 200               | 34,700                   |
| EA                           |                                 | 200               | 11,750                   |
| NET Paid / Recieved          | i                               | -2                | 25,021.61                |
|                              |                                 |                   |                          |
|                              |                                 |                   |                          |
|                              |                                 |                   |                          |
| Trading A/C A<br>9991011 (E) | Bu<br>9,774,                    | y Limit<br>978.39 | Equity A<br>9,999,693.39 |
| HOME GRAPH                   | FUND                            | BUY/S             | LL MORE                  |
| -                            |                                 | - ×               |                          |

| Price  |                | ราคาที่ถูกจับคู่                              |         |
|--------|----------------|-----------------------------------------------|---------|
| Comm.  | VAT            | Commission รวมกับ VAT                         |         |
| NET An | nt             | มูลค่าการซื้อหรือขายสุทธิ                     |         |
| 5.3.3  | Net Paid/Recei | ived :แสดงยอดเงินสุทธิที่ต้องจ่าย หรือได้รับใ | นวันนี้ |

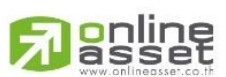

### ONLINE ASSET COMPANY LIMITED

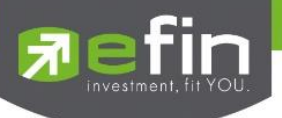

# 6. Trading Account (บัญชีและวงเงินซื้อขายหลักทรัพย์)

ข้อมูลบัญชีและวงเงินซื้อขายหลักทรัพย์ของนักลงทุน ซึ่งจะแสดงให้เห็นได้ในเมนู Buy/Sell และ Portfolio

### <u>กรณีบัญชี Cash, Cash Balance</u>

| Trading A/ |          | Buy                           | Limit      | Equity A      |
|------------|----------|-------------------------------|------------|---------------|
| 0000420    | b (⊏)    | 207,38                        | 9.94       | 44,700,295.94 |
|            |          | € <sub>a</sub> B <sub>l</sub> |            |               |
| •          | <b>r</b> | <b>-</b>                      | <b>∖</b> ∯ | •••           |
| номе       | GRAPH    | FUND                          | BUY/SELL   | MORE          |

| Trading A/C | คือ บัญชีซือขายหลักทรัพย์                                   |
|-------------|-------------------------------------------------------------|
| Buy Limit   | คือ วงเงินเครดิตสำหรับลูกค้าที่สามารถทำการซื้อหลักทรัพย์ได้ |
| Equity      | คือ ทรัพย์สินสุทธิของลูกค้า                                 |

### <u>กรณีบัญชี Credit Balance</u>

| Trading A/C <b>^</b><br>0003546 (E) |          | Excess E6<br>97,944,62 | quity<br>2.25 98 | Equity <b>^</b><br>3,612,997.25 |
|-------------------------------------|----------|------------------------|------------------|---------------------------------|
|                                     | <b>.</b> | واأ <b>ف</b>           | <u>ገ ነ</u> በ.    |                                 |
| НОМЕ                                | GRAPH    | FUND                   | BUY/SELL         | MORE                            |

| Trading A/C   | คือ บัญชีซื้อขายหลักทรัพย์                        |
|---------------|---------------------------------------------------|
| Excess Equity | คือ ทรัพย์สินส่วนเกินของลูกค้า (EE = Equity – MR) |
| Equity        | คือ ทรัพย์สินสุทธิของลูกค้า                       |

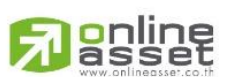

### ONLINE ASSET COMPANY LIMITED

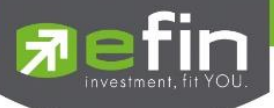

หากกดลูกศรขึ้นที่ TradingA/C จะแสดงบัญชีซื้อขายหลักทรัพย์ทั้งหมดที่ลูกค้ามีอยู่ (Account List) ดังรูป

| Account List               |                         | •                                |
|----------------------------|-------------------------|----------------------------------|
| 0000388 (Equity)           |                         |                                  |
| 0000428 (Equity)           |                         |                                  |
| 0000477 (Equity)           |                         |                                  |
| 0000048 (Equity)           |                         |                                  |
| 0000206 (Equity)           |                         |                                  |
| 0001186 (Equity)           |                         |                                  |
| Trading A/C<br>0000428 (E) | Buy Limit<br>207,389.94 | Equity <b>^</b><br>44,786,295.94 |

หากกดลูกศรขึ้นที่ Equity จะแสดงข้อมูลวงเงินของบัญชีที่เลือก ดังรูป

### <u>กรณีบัญชี Cash, Cash Balance</u>

| Account Info                 |                         |                         |
|------------------------------|-------------------------|-------------------------|
| Credit Line                  |                         | 25,000,000              |
| Buy Limit                    |                         | 207,390                 |
| Equity                       |                         | 44,786,296              |
| Hight Limit                  |                         | 207,390                 |
| Асс Туре                     |                         | Cash                    |
| Trading A/C 🔨<br>0000428 (E) | Buy Limit<br>207,389.94 | Equity<br>44,786,295.94 |

| Credit Line | คือ วงเงินเครดิตเริ่มต้นซื้อของลูกค้าเมื่อลูกค้าเปิดบัญชีใหม่     |
|-------------|-------------------------------------------------------------------|
| Buy Limit   | คือ วงเงินเครดิตสำหรับลูกค้าที่สามารถทำการซื้อหลักทรัพย์ได้       |
| Equity      | คือ ทรัพย์สินสุทธิของลูกค้า                                       |
| High Limit  | คือ วงเงินเครดิตสูงสุดสำหรับลูกค้าที่สามารถทำการซื้อหลักทรัพย์ได้ |
| Асс Туре    | คือ ประเภทบัญชี                                                   |
|             |                                                                   |

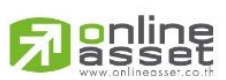

### ONLINE ASSET COMPANY LIMITED

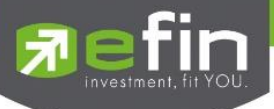

# <u>กรณีบัญชี Credit Balance</u>

| Account Info                        |                                | ~                       |
|-------------------------------------|--------------------------------|-------------------------|
| Credit Line                         |                                | 100,000,000             |
| Excess Equity                       |                                | 97,944,622              |
| PP                                  |                                | 195,889,245             |
| Equity                              |                                | 98,612,997              |
| %MM                                 |                                | 100                     |
| Cash Balance                        |                                | 98,951,957              |
| MR                                  |                                | 668,375                 |
| Liabilities(Loan)                   |                                | 10                      |
| Асс Туре                            |                                | Credit Balance          |
| Trading A/C <b>^</b><br>0003546 (E) | Excess Equity<br>97,944,622.25 | Equity<br>98,612,997.25 |

| 1   |
|-----|
|     |
|     |
|     |
|     |
|     |
| nt) |
| 6   |
|     |
|     |
| 7   |

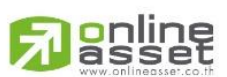

### ONLINE ASSET COMPANY LIMITED